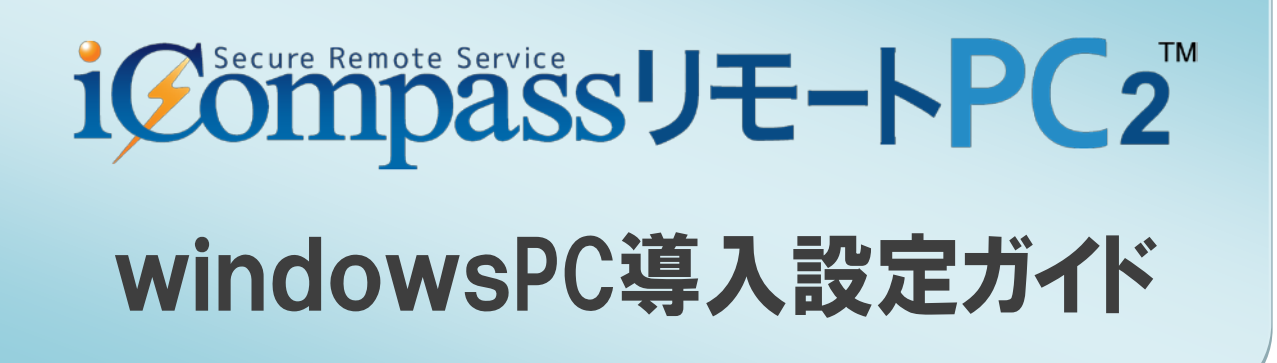

ご注意

このソフトウェアの仕様およびマニュアルに記載されている事柄は、将来予告なしに変更することがあります。

また、税制等の改正や操作上の改良のため、マニュアルの表記と実際の画面や操作方法が異なることがあります。

特に記載していない場合、このソフトウェアおよびマニュアルで使用している会社、組織、製品、人物、データなどの名称は架空のものです。実在する商品名、団体名、個人名などとは一切関係ありません。

このソフトウェアおよびマニュアルは、本製品の使用許諾契約書のもとでのみ使用することができます。このソフトウェアおよび マニュアルのいかなる部分も、株式会社ミロク情報サービスの書面による許諾を受けることなく、その目的を問わず、どのような 形態であっても、複製または譲渡することは禁じられています。ここでいう形態とは、複写や記録など、電子的な、または物理的 なすべての手段を含みます。

株式会社ミロク情報サービスは、このマニュアルに記載されている内容に関し、特許権、商標権、著作権、およびこれらを出願す る権利、またはその他の無体財産権を有する場合があります。このマニュアルはこれらの特許権、著作権、またはその他の無体財 産権に関する権利をお客様に許諾するものではありません。

「iCompass リモート PC」は、株式会社ミロク情報サービスが著作権を有するソフトウェアです。

「iCompass リモート PC」は、株式会社ミロク情報サービスの登録商標です。

Microsoft Windows は、米国 Microsoft Corporation の米国およびその他の国における登録商標または商標です。

Adobe, Acrobat, および Distiller は、Adobe Systems Incorporated (アドビ システムズ社)の商標です。

その他すべてのブランド名、製品名および会社名等はそれらの所有者の商標もしくは登録商標あるいは登記商号です。

Copyright©2009 -2013MIROKU JYOHO SERVICE CO., LTD. All rights reserved.

### 目 次

### 第1章 はじめに

| <u>1.1 システムの特長</u>               | 7  |
|----------------------------------|----|
| <u>1.2 基本仕様</u>                  | 8  |
| <u>1.3</u> 使用上の注意点について           | 10 |
| 1.3.1 Windows Vista 以降の OS での注意点 |    |
| <u>1.4 ユーザーの種類</u>               | 12 |
| <u>第2章 初期設定</u>                  |    |
| 2.1 初期設定の流れ                      | 14 |
| <u>2.2 ログイン</u>                  | 15 |
| 2.3 エージェントの設定                    | 17 |
| 第3章 リモート接続と制御方法                  |    |
| <u>3.1 処理の流れ</u>                 | 22 |
| <u>3.2 ログイン</u>                  | 23 |
| <u>3.3</u> リモート PC 選択            | 24 |
| <u>3.4 RemoteView ビューア機能説明</u>   | 26 |
| <u>3.5 接続時の設定について</u>            | 31 |
| 第4章 ユーザー管理・グループ管理を行う             |    |
| 4.1 概要                           | 36 |
| <u>4.2 マネージャー作成</u>              | 37 |
| 4.3 グループの作成とマネージャへの権限付与          | 38 |
| <u>4.4 ユーザー作成</u>                | 39 |
| 4.5 ユーザーが所属するグループを設定             | 40 |

|          | <u>4.6 リモート PC が所属するグループを設定</u> | 41 |
|----------|---------------------------------|----|
|          | <u>4.7 ユーザーの削除</u>              | 42 |
|          | <u>4.8</u> グループの削除              | 43 |
| <u>第</u> | 5章 エージェントのアンインストール              |    |
|          | <u>5.1 エージェントのアンインストール</u>      | 46 |
| <u>第</u> | 6章 スマートフォン用マニュアル・ライセンス情報        |    |
|          | <u>6.1 ダウンロード</u>               | 50 |
|          | <u>6.2 ライセンス情報</u>              | 51 |
| <u>第</u> | 7章 ユーザー別権限                      |    |
|          | 7.1 ユーザーごとの権限一覧表(管理画面)          | 54 |
|          | <u>7.2 ユーザーごとの権限一覧表(遠隔制御)</u>   | 55 |
| <u>第</u> | 8章 Q&A について                     |    |
|          | 8.1 Q&A EONT                    | 58 |

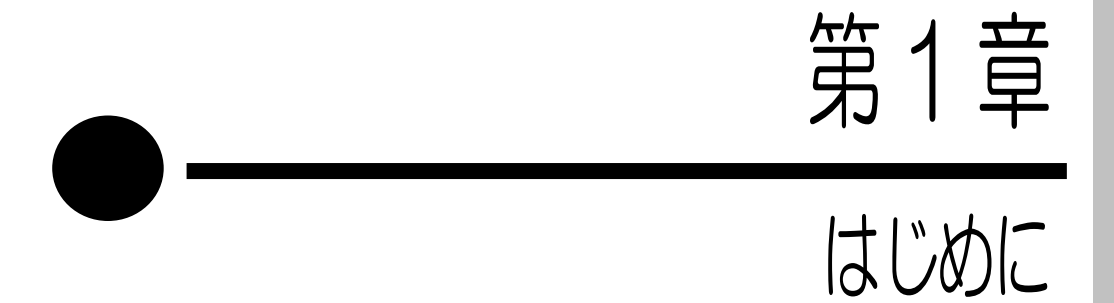

この章では、『iCompass リモート PC2』の特長や基本仕様などについて 説明します。

- 1.1 システムの特長
- 1.2 基本仕様
- 1.3 使用上の注意点について
- 1.4 ユーザーの種類

### 1.1 システムの特長

『iCompass リモート PC2』とは、インターネットを通して、いつでもどこからでも Web ブ ラウザからリモート先のコンピュータをリアルタイムにリモート操作することができるツール です。

これにより事務所や会社から帰宅後、明日の会議に必要な書類を作成しなければならなかった り、お客様に提供する資料をもう一度見直したい等の理由により急に書類が必要になった場合 でも、自宅のパソコンからインターネットに接続して必要なファイルを取り出すことができま す。

さらに、出張先からでも必要なデータを参照することができるため、出張中に重要なファイル を持ち運ぶ必要がなくなり、その結果盗難等によりファイルを紛失するリスクを防ぐことも可 能となり、個人情報保護の観点から見ても有効なシステムになります。

#### ●導入の容易さ

『iCompass リモート PC』を使用するにあたり、接続される側となるパソコンにエージェントと呼ばれるプログラムをインストールする必要がありますが、『iCompass リモート PC』のポータルサイトから容易にインストールが可能です。また、接続する側となるパソコンはインターネットに接続できる環境があれば、使用することができます。

#### ●通信には SSL 暗号化通信を使用

通信には SSL (Secure Sockets Layer)をサポートして、データ通信および Web 認証等、 すべてのネットワーク通信に SSL 通信を使用しているため、セキュリティ対策は万全です。

#### ●ログイン機能

エージェントプログラムをインストールする際に、リモート PC に接続するための ID やパス ワードを設定することが可能です。

その場合、リモート PC に接続するために ID やパスワードの入力が必要となりますので、他の人が不用意にログインできないように制限することができます。

#### ●携帯端末からアクセスできます

リモート PC へのアクセスが、スマートフォン、タブレット端末(一部非対応)に対応しました。

1.2 基本仕様

『iCompass リモート PC』ではインターネット接続が可能なパソコンであれば、内部ネット ワーク・外部ネットワークに関わらず接続することが可能です。

ファイアウォールやプロキシサーバーを使用している環境でも同様です。これは接続環境が 「ポータル・サーバー」を介して行われるためです。

※例えば、自宅または外出先から職場内にあるパソコンに接続する場合は次のようになります。

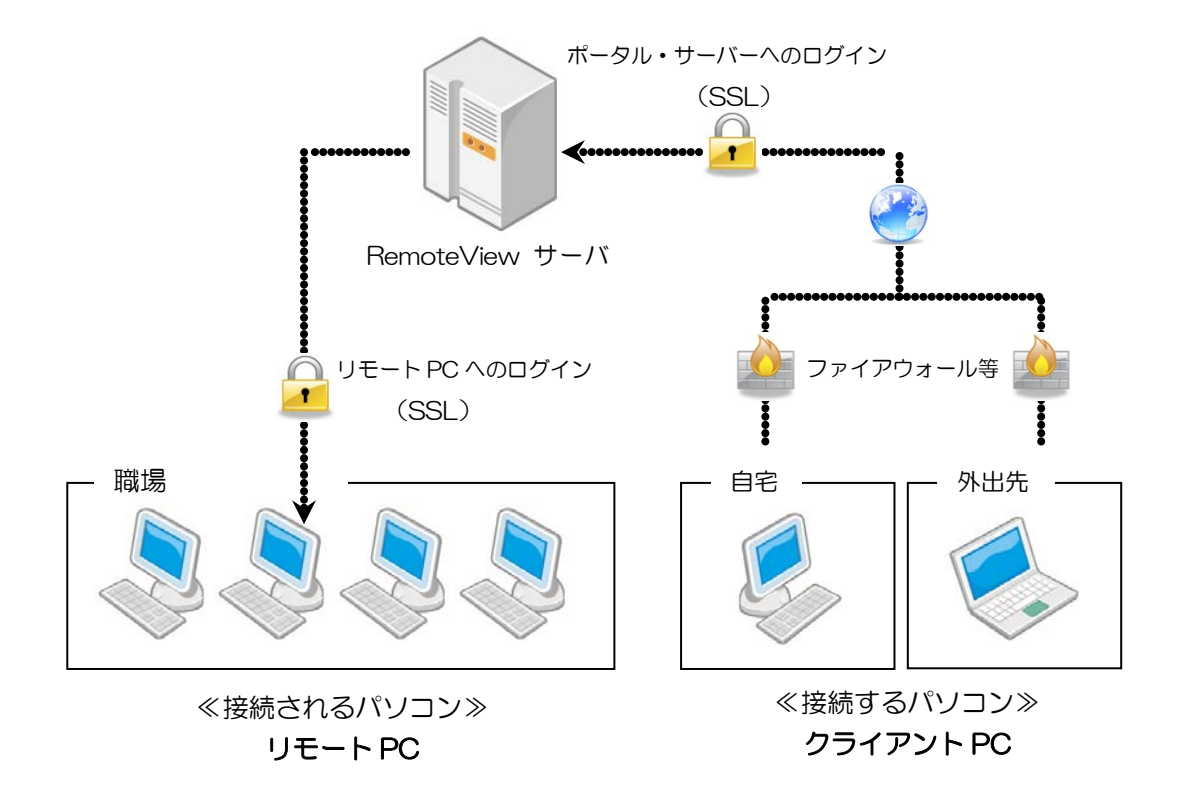

以降の説明では、接続するパソコンを「クライアント PC」、接続されるパソコンを「リモート PC」として説明しています。

●リモート PC(接続されるパソコン)動作環境

(1)対応 OS: Windows Vista 以降(win7 以降は 32bit/64bit)
 ※Windows8、8.1 は一部の機能に対応していません。
 ※Windows RT は対応しておりません。

CPU: Pentium 4.2 以上

メモリ:512MB 以上

HD 容量:100MB

(2)サーバ用 OS の場合

対応 OS: Windows server 2003 standard edition SP1 以降

CPU:2GHz 以上

メモリ:1GB 以上

HD 容量:500MB

安定した通信を行えるインターネット接続環境(ADSL 以上を推奨) ※必要なファイルの更新を行うため、初回接続時のみ administrator 権限が必要になります。

#### ●クライアント PC(接続するパソコン)動作環境

(1) windows クライアント用 OS の場合
 対応 OS: Windows Vista 以降
 ※Windows8、8.1 は一部の機能に対応していません。
 ※Windows RT は対応しておりません。

CPU: Pentium 4.2 以上

メモリ:512MB 以上

HD 容量:100MB

ブラウザ: Internet Explorer 8.0 以上(32bit アプリケーション) Fire Fox3.5 以上/ Chrome 7.0 以上/ Safari4.0 以上

(2)ipad の場合

対応 OS: iOS 5.1.2 以上

(3)iphoneの場合 対応 OS:iOS 5.1.2 以上

(4) スマートフォンおよび Android タブレッドの場合対応 OS: Android 2.3 以上

(5) windows サーバ用 OS の場合
対応 OS: Windows server 2003 standard edition SP1 以降
C P U: 2GHz 以上
メモリ: 1GB 以上
HD 容量: 500MB
ブラウザ: Internet Explorer 8.0 以上(32bit アプリケーション)
Fire Fox3.5 以上/ Chrome 7.0 以上/ Safari4.0 以上

(6) Macintosh の場合

対応 OS: MAC OS X10.6 以降

CPU : Intel CPU

メモリ:512MB 以上

HD 容量:500MB

ブラウザ:Safari4.0以上/Fire Fox3.5以上

安定した通信を行えるインターネット接続環境(ADSL 以上を推奨)

※必要なファイルの更新を行うため、初回接続時のみ administrator 権限が必要になります。

※動作環境については、2015年4/27現在の情報になります。

※LTEテザリング回線を使用している場合、通信時のパケット量が多いため長時間動作を行うとパ ケット制限値に達してしまう場合があります。

※Internet Explorer 以外のブラウザを使用する場合、Remote View ランチャーのインストールを 求められるので実行する必要があります。

### 1.3 使用上の注意点について

#### 1.3.1 Windows Vista 以降の OS での注意点

Windows Vista 以降の OS で『iCompass リモート PC』を使用する場合には、機能の違い により一部動作が異なることがあります。次の内容をご確認ください。

(1) リモート PC 接続時にメッセージ

リモート PC として使用するパソコンの OS が Windows Vista 以降の場合、接続時に次のようなメッセージが表示されます。

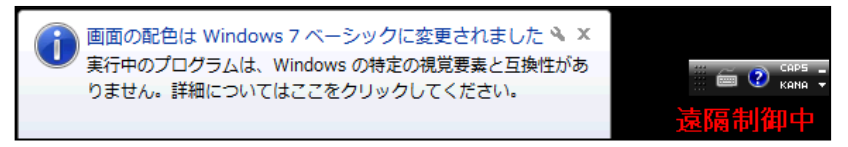

リモート接続中は Aero モードが使用できないため、上記メッセージが表示されることになります。メッセージを回避することはできないので、区ボタンでメッセージを閉じてください。

(2) Aero 機能について

接続中は、Windows Aero が無効になります。

#### 1.3.2 その他の注意点

(1) Windows ログインユーザーの簡易切り替えについて

リモートPC接続中に、Windowsユーザー簡易切り替えを行うと、「リモートPCの操作ができなくなってしまう」、もしくは「リモートPCとの接続が強制的に切断されてしまう」現象が発生する場合があります。 現象が発生した場合には、次のいずれかの対応を行ってください。

①リモート PC の操作ができなくなった場合は一度切断してから再接続を行ってください。 ②強制的に切断されてしまった場合は、再接続を行ってください。

(2) リモート PC を利用する場合の休止設定について

リモート PC 接続先のパソコンがスタンバイや休止状態になっていると、接続ができません。 スタンバイや休止状態の機能は無効に設定してください。

(3)保護モードが有効な場合について Internet Exploier8以降をご使用の場合、ブラウザの保護モードが有効になりリモート PC に接続できないことがあります。 接続できない場合には、リモート PC の接続先 URL を信頼済みサイトに登録してください。

(4)「かな入力」について

リモート PC の接続先が「かな入力」を使用している場合、一部のかな文字が正常に入力されません。ローマ字入力をご利用ください。

(5) リモート印刷について

リモートプリンタを経由して印刷をした場合、文字サイズや罫線の位置が縮小されて印刷される場合があります。定型用紙への印刷を行う場合はご留意ください。

### 1.4 ユーザーの種類

#### 管理者

購入時にMJSから付与されたアカウントになります。 全メニューと機能がご利用可能で、社内のすべてのグループ、パソコン、ユーザーに対する 権限を付与およびライセンス管理が可能です。 アカウント名の変更やアカウントを追加することはできません。

#### マネージャ

必要に応じて作成するアカウントです。 管理者に次ぐ権限として、管理者が付与したグループのユーザーに対して管理者と 同様な権限付与及び管理ができます。 アカウント作成に関しては『4.2 マネージャーの作成』を参照してください。

#### 一般ユーザー

必要に応じて作成するアカウントです。

ー般ユーザーの場合管理権限はなく、接続以外の機能を有さず、管理者またはマネージャーから付与された機能を使い遠隔制御などが可能です。接続以外の使用をされたくない場合に使用してください。権限がないグループの情報は閲覧できません。 アカウント作成に関しては『4.4 ユーザー作成』を参照してください。

権限についての詳細は、『7.1 ユーザごとの権限一覧表(管理画面)』『7.2 ユーザごとの権限一覧表(遠隔制御)』を参照してください。

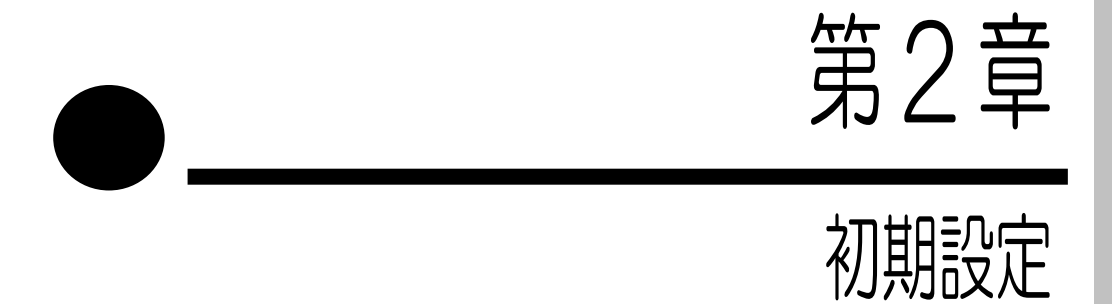

この章では、『iCompass リモート PC2』を使用するためのエージェント インストールについて説明します。

- 2.1 初期設定の流れ
- 2.2 ログイン
- 2.3 エージェントの設定

### 2.1 初期設定の流れ

『iCompass リモート PC』を使用する前に、次の手順により事前設定が必要です。 ※事前設定を行う作業は全て管理者としてログインして行ってください。

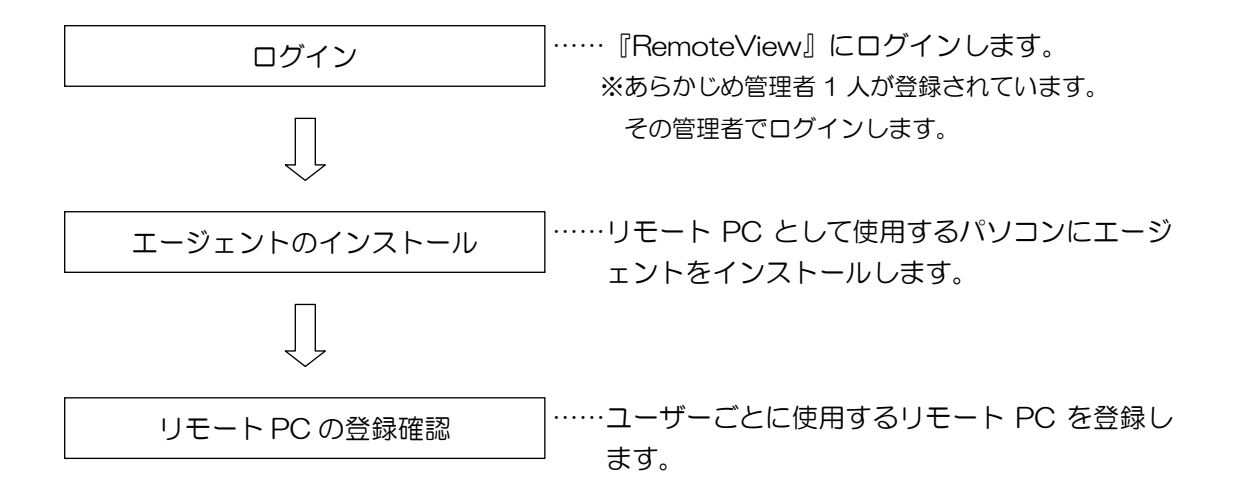

### <u>2.2 ログイン</u>

事前設定を行うために『RemoteView』にログインします。

ログインに必要なアドレス、ID、パスワード等は、ご契約時に送付いたしました通知書に記載 されています。

お手許にご用意のうえ以降の操作をご確認ください。

Web ブラウザ (Internet Explorer) を起動してください。

OS が Windows Vista, Windows7 の場合、実行に必要なプログラムをインストールするため、管理者として Web ブラウザ(Internet Explorer)を実行してください。

64bitOS を使用している場合、Internet Explorer が2つあります。64bitWeb ブラウザ (Internet Explorer 64bit 版)では動作しません。(Internet Explorer 32bit 版)をご使用くだ さい。

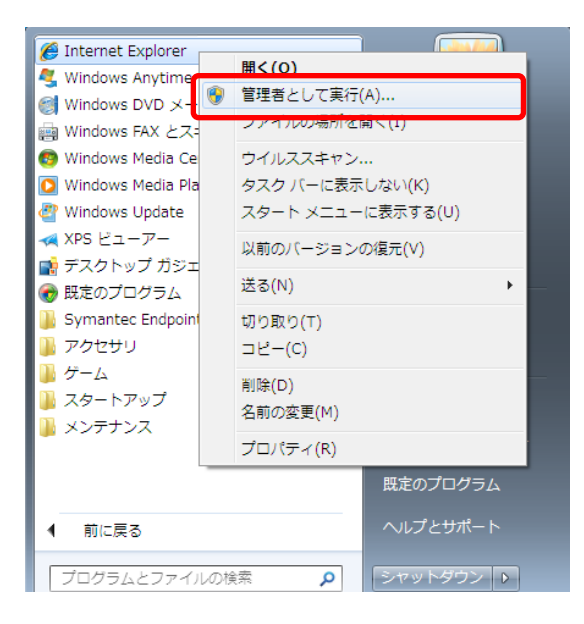

起動後に通知されているアドレスを入力すると次のウィンドウが表示されます。 そこで「ログインページへ」をクリックしてください。

| Dグインページへ<br>まRSUPPORTIED Remote Varwログインペークスを選びます             |                |
|---------------------------------------------------------------|----------------|
| ↓ はじめにご確認<ださい(PDF)                                            |                |
|                                                               |                |
|                                                               |                |
| JOS 導入設定ガイド (PDF)                                             |                |
| Android 導入設定ガイド (PDF)                                         |                |
| ▶トップページ 本ち                                                    | イトの利用について 運用会社 |
| 1996-2013 MIROKU JYOHO SERVICE CO., LTD. All rights reserved. |                |

「RemoteView」のログインページが表示されます。

| 個人向けへのショートカット   製品紹介   トライアルのお申込み   Home   ▼ 書語確訳 :                                                                                                    |
|----------------------------------------------------------------------------------------------------|
|                                                                                                    |
| Mindowse<br>Alton                                                                                                    |
| 会社10 「一」10日本<br>10 「しつ」10日本<br>パスワード                                                                                                    |
| 会員登録十回バスフードをあ忘れの場合                                                                                                    |
| ・ 【お知らせ】RemoteViemアップデートのご都内 2013.124(け)         2013/01/18           ・ 【お知らせ】REMGK(クェブラウグの旧パーンルンムNATへく         2013/01/15           ・ 【お知らせ】REMOtViemアップデートアブのありらせ         2012/12/15           ・ 【お知らせ】RemotaViemアップデートアブのありらせ         2012/12/12           ・ 【お知らせ】RemotaViemアップデートのご都内 2012.12.13()         2012/12/12           ・ 【お知らせ】RemotaViemアップデートのご都内 2012.12.13()         2012/12/105           1         1         2         3         4         5         Next * # |
| Hi€c∈/1-1/J HiEcos<br>Hintere Part Conders<br>Hintere Part Conders                                                                                                    |

最初はあらかじめ登録されている"管理者"しかユーザー登録されていませんので、通知されている「会社 ID」「管理者 ID」「パスワード」を入力して をクリックしてください。 ※後述する『第4章 ユーザー管理・グループ管理を行う』を行うことで、別のユーザーID でログインすることが可能になります。

ログイン後、アドオンのインストールを促されるので、必ずインストールしてください。

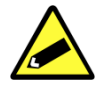

・アドオンがインストールされないと、リモート PC が正常に動作しない場合がありますので、必ず インストールするようにしてください。

IE9の場合は画面下部に表示されます。

### 2.3 エージェントの設定

パソコンをリモート PC として使用するためには、エージェントと呼ばれるプログラムをイン ストールする必要があります。

インストールはリモート PC2 として使用する各パソコンに必要になりますので<u>エージェント</u> <u>をインストールするパソコンから『iCompass Remote View』にログイン</u>して、管理者メニ ュー画面から <u>
こ</u>をクリックします。

前章で記述した通りに、ログインすると次の画面が表示されるので、画面内の赤枠で囲ったと ころをクリックしてください。

| COFD.                                                                                                    |               |                          |        |      |      | ndnin#18854 | ▶   ∐≥   ログアウト        |
|----------------------------------------------------------------------------------------------------|---------------|--------------------------|--------|------|------|-------------|-----------------------|
| R:RemoteView                                                                                                    | パソコンリスト       | ライブビュー                   | コーザー管理 | 使用状况 | 网络欧王 |             |                       |
| パソコンリスト                                                                                                    | 0 =           | 2 4 0 2                  | 8      |      |      | ある前 ▲       | ٩                     |
| ☆ 約90に入り<br>圓 Group1 (1)                                                                                                    | + #0.000      |                          | _      |      |      |             | nsiberarin2 > cospany |
| remoteview remoteview | remoteview100 | remoter de v210          | RI     |      |      |             |                       |
|                                                                                                    |               | aparty その他の想知<br>体 項目: 1 | E   #  |      |      |             | CONTRACT.             |

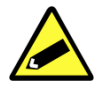

・グループ設定画面について詳しくは『第4章 ユーザー管理・グループ管理を行う』を参照してく ださい。 エージェントのインストール手順
 エージェントのインストールは次の手順で行います。

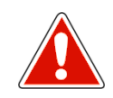

・エージェントをインストールするには PC の administrator 権限が必要になります。

- ・OSがWindows Vista,Windows7の場合、実行に必要なプログラムをインストールするため、
   管理者としてWebブラウザ(Internet Explorer)を実行してからインストールしてください。管理
   者としてWebブラウザを実行する方法は『2.2 ログイン』を確認してください。インストール環
   境は『1.2 基本仕様』の「リモートPC(接続されるパソコン)動作環境」を確認してください。
   タブレット端末、スマートフォンへのエージェントのインストールには現在対応していません。
- (1) インストールするパソコンで管理者メニュー画面のパソコンリストタブを開きます。(2) [パソコンリスト]でパソコン追加をクリックします。

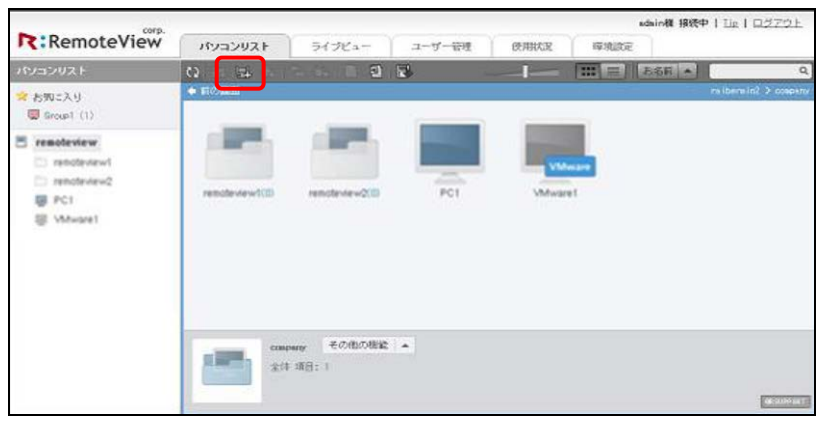

次の2つの方法でパソコン追加ができます。

- ツールバーのパソコン追加アイコンをクリック
- ・マシン表示領域でマウスの右クリックメニューの[パソコンの追加]をクリック
- (3) 画面表示に従ってインストールを進めます。
- (4) プロキシサーバを使う環境の場合、プロキシサーバを使用するオプションを選択します。
- プロキシサーバ 情報はネットワーク管理者にお問い合わせください。

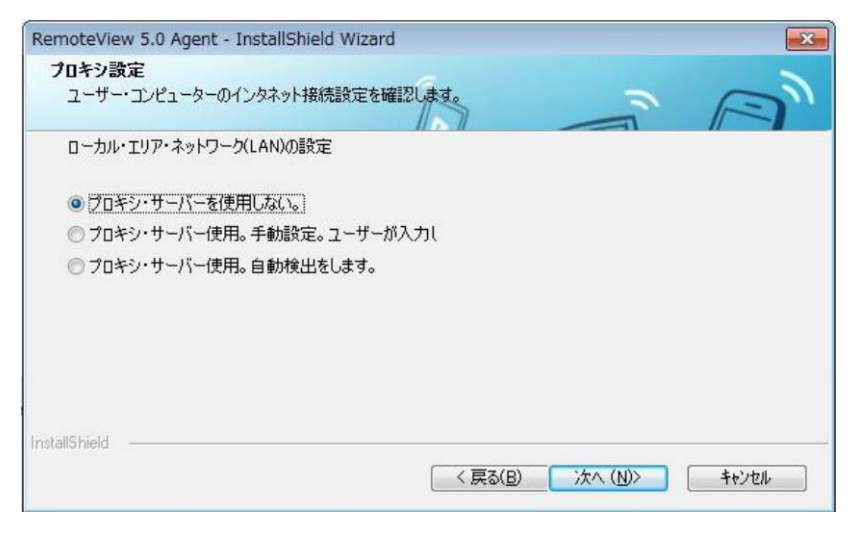

(5) ユーザーページ(管理画面)にログインした時のIDとパスワードを入力します。

| emote View リエノ・サーバー認識<br>ウェブ・サーバーからユーザー認証をします | •                    |                   |
|-----------------------------------------------|----------------------|-------------------|
| 登録されたユーザー認証をします。ユーヤ                           | ーのIDとパスワードを入力します。 st | 登録されたユーザーのみ設置ができま |
| 20                                            |                      |                   |
| ウ <sub>T</sub> ブID :                          | admin                |                   |
| ,,,,,,,,,,,,,,,,,,,,,,,,,,,,,,,,,,,,,,,       | aumin                |                   |
| ウェブパスワード:                                     |                      |                   |
|                                               |                      |                   |
|                                               |                      |                   |
|                                               |                      |                   |

(6) エージェントに接続する際に必要な、エージェント用接続 | Dを設定します。 (モート PC に接続する時に必要な情報ですので、メモを控えるなどして忘れないようにして ください)

| RemoteView 5.0 Agent - InstallShield         | l Wizard                                     | ×           |
|----------------------------------------------|----------------------------------------------|-------------|
| 遠隔サービスを利用する時、アクセス・アカ                         | ウントを設定します。                                   | n A         |
| 離れた場所から該当PCに接続する時、該<br>も接続するためには「システムスタート時に」 | 当PCに対して接続認証を要請します。PCが<br>自動ログイン」をチェックしてくだざい。 | 助作している間、いつで |
|                                              |                                              |             |
| 接続ID:                                        | admin                                        |             |
| 接続パスワード:                                     | •••••                                        |             |
| 接続パスワード確認:                                   | *****                                        |             |
| InstallShield                                | ■システム起動時に自動ログイン                              |             |
|                                              | 〈 戻る(B) 〉 次へ (N                              | )> ++>tell  |

| RemoteView 5.0 Agent - Instal | IShield Wizard                                            |
|-------------------------------|-----------------------------------------------------------|
| 0                             | Installshield Wizard Off f                                |
|                               | セットアッフペは、コンピュータへ RemoteView 5.0 Agent のインストールを終了しま<br>した。 |
| R                             | 図リモートプリンターをインストールします。                                     |
|                               |                                                           |
|                               | < 戻る(B) <b>完了</b> キャンセル                                   |

(8) インストール()を選択します。

| ➡ Windows セキュリティ                                                  |                                    |
|-------------------------------------------------------------------|------------------------------------|
| このデバイス ソフトウェアをインストールしますか?                                         |                                    |
| 名前: RSupport Virtual Printer 2.0 プリンター<br>発行元: Rsupport Co., Ltd. |                                    |
| <ul> <li>『Rsupport Co., Ltd."からのソフトウェアを常に<br/>信頼する(A)</li> </ul>  | インストール(I) インストールしない(N)             |
| 信頼する発行元からのドライバー ソフトウェアのみをイン.<br><u>ス ソフトウェアを判断する方法</u>            | ストールしてください。 <u>安全にインストールできるデバイ</u> |

(9) エージェントインストール後、更新が完了すると、パソコン右下のトレーに RemoteView エージェントのアイコンが表示されます。

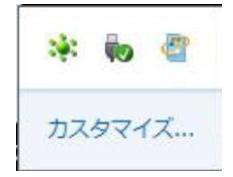

(10) 登録されたパソコンは、[パソコンリスト]で確認することができます。

●プリンタの初期設定

※インストール直後は、モノクロ印刷モードになっているためカラー印刷ができません。プリンタの 設定を行うことでカラー印刷が可能になります。

Rsupport Remote Printer を右クリックして、印刷設定を選択します。

| RSupport Remote Printer 6 | 印刷ジョブの表示(E)<br>連業使うプリンターに設定(A) | ≥ FAX |
|---------------------------|--------------------------------|-------|
| RSupport Remote           | EDB(12)2E(G)                   | 2.0   |
|                           | プリンターのプロパティ(P)                 |       |
|                           | ショートカットの作成(S)                  | シト    |

#### [用紙/品質]タブの色で「カラー(O)」を選択してください。

|   | 帚 RSupport Remote Printer 6 印刷設定              |   |
|---|-----------------------------------------------|---|
|   | レイアウト 用紙/品質                                   |   |
|   | トレイの選択                                        |   |
|   | 給紙方法(S): 目勤選択 ▼                               |   |
|   |                                               |   |
|   |                                               |   |
|   | <ul> <li>・ 白黒(C)</li> <li>・ カラー(0)</li> </ul> |   |
| Ч |                                               | J |
|   |                                               |   |
|   |                                               |   |
|   |                                               |   |
|   |                                               |   |
|   |                                               |   |
|   |                                               |   |
|   | i+mit/E(V)                                    |   |
|   | OK キャンセル 適用(A)                                |   |

※「カラー(O)」を選択した場合、ネットワークの通信量が増えます。

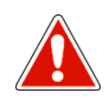

エージェントをインストールすると定期的にサーバーとの接続状況を確認します。確認中は他に動作中のプログラムの動きが遅くなることがありますのでご注意ください。エージェントのアンインストールは、『第5章・エージェントのアンインストール』を参照してください。

## 第3章

## リモート接続と制御方法

この章では、『iCompass リモート PC2』の接続方法について説明します。

- 3.1 処理の流れ
- 3.2 ログイン
- 3.3 リモート PC の選択
- 3.4 Remote View ビューア機能説明
- 3.5 接続時の設定について

### 3.1 処理の流れ

『iCompass リモート PC2』の処理の流れは、次のようになります。

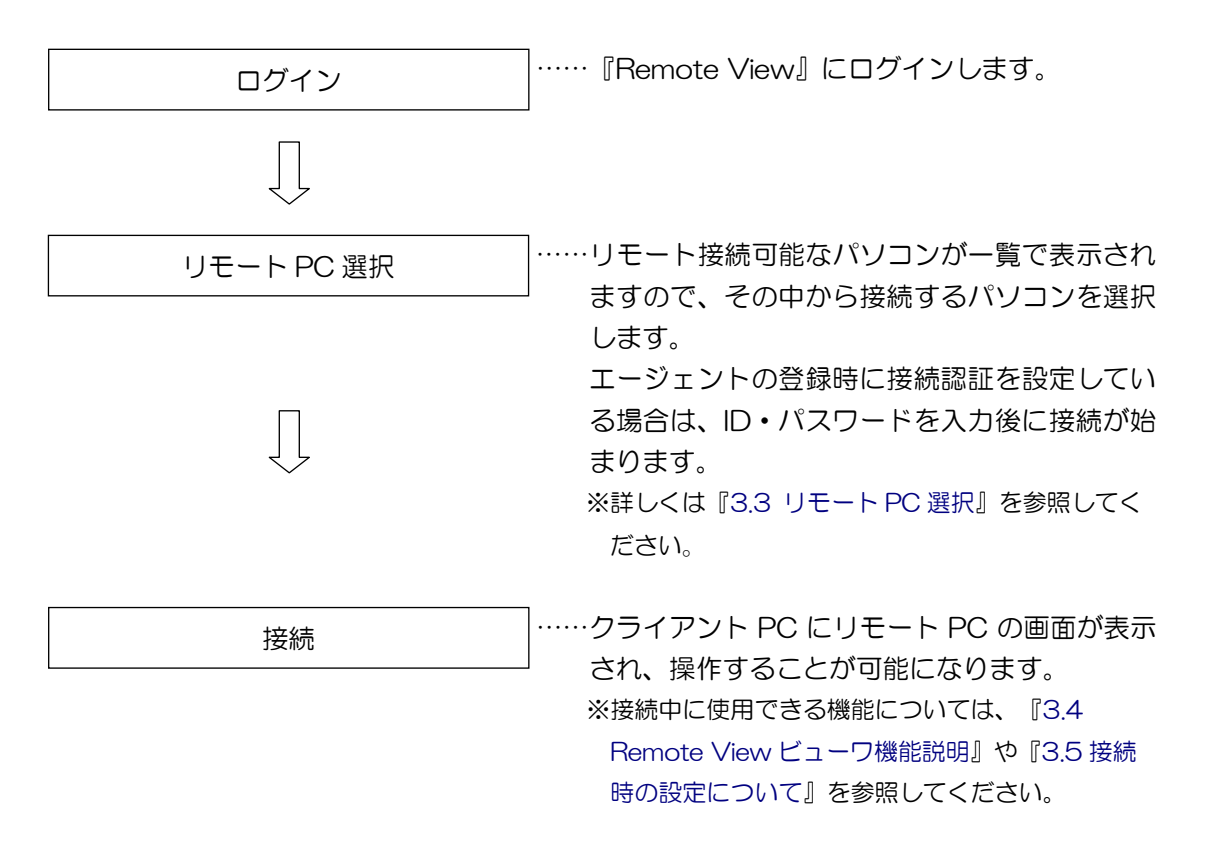

### <u>3.2 ログイン</u>

Web ブラウザ(Internet Explorer)を起動して通知されているアドレスを入力すると、次の ウィンドウが表示されるのでログインページをクリックします。 http://remotepc2.mjs.co.jp

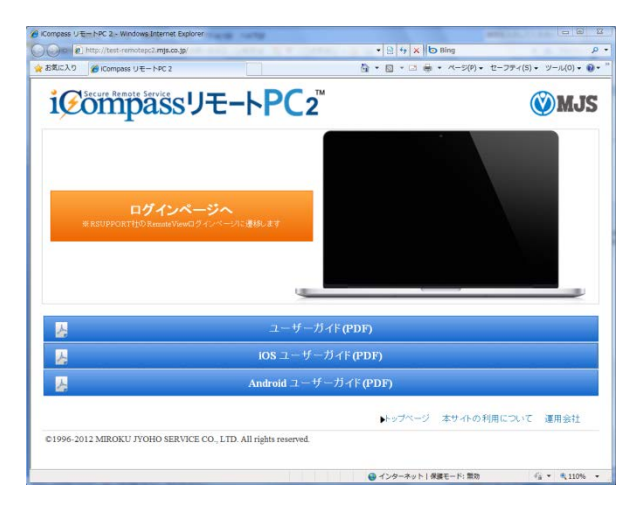

Remote View ログインページが表示されます。

|       | : https://blz.rview.com/ |                                                                                                    |                                                                                                    | ▲ ● + ×      ◆ yahoo     →                                                                                       |             | P  |
|-------|--------------------------|----------------------------------------------------------------------------------------------------|----------------------------------------------------------------------------------------------------|----------------------------------------------------------------------------------------------------|-------------|----|
| お気に入り | RemoteView Corp - SignIn |                                                                                                    |                                                                                                    | 🛅 ▼ 🖾 ▼ 🖃 👼 ▼ ページ(P) • セーフティ(S                                                                                   | 5)・ ツール(0)・ | 9- |
|       |                          |                                                                                                    |                                                                                                    |                                                                                                    | 言語選択        |    |
|       |                          |                                                                                                    |                                                                                                    | COLD                                                                                                    |             |    |
|       |                          | R                                                                                                    | RemoteVi                                                                                                    | iew                                                                                                    |             |    |
|       |                          |                                                                                                    |                                                                                                    |                                                                                                    |             |    |
|       |                          |                                                                                                    | 星前前内/                                                                                                    |                                                                                                    |             |    |
|       |                          |                                                                                                    |                                                                                                    |                                                                                                    |             |    |
|       |                          | Dn A                                                                                                    | Chill S                                                                                                    |                                                                                                    |             |    |
|       |                          |                                                                                                    |                                                                                                    | lin .                                                                                                    |             |    |
|       |                          |                                                                                                    |                                                                                                    |                                                                                                    |             |    |
|       |                          | Ahn                                                                                                    | 1                                                                                                    | G 1/20                                                                                                    |             |    |
|       |                          | ZHLED                                                                                                    | 1.                                                                                                    | ■ 11                                                                                                    |             |    |
|       |                          | D                                                                                                    |                                                                                                    | LOGIN                                                                                                    |             |    |
|       |                          | パスワード                                                                                                    |                                                                                                    |                                                                                                    |             |    |
|       |                          |                                                                                                    |                                                                                                    |                                                                                                    |             |    |
|       |                          |                                                                                                    | A PARAMA LINE LA MARKET LINE AND AND AND AND AND AND AND AND AND AND                                                                                | A MARKAN AND A MARKAN AND A MARKAN AND A MARKAN AND A MARKAN AND A MARKAN AND A MARKAN AND A MARKAN AND A MARKAN |             |    |
|       |                          | _                                                                                                    | 公員登録 (10/パスワードをわられび                                                                                                    | 2443                                                                                                    |             |    |
|       |                          | -                                                                                                    | 21月至時110/1120 - 1-26 8-10                                                                                                    | 274G                                                                                                    |             |    |
|       |                          | <ul> <li>(お知らせ)10/31</li> <li>[ニュース)RSUPP</li> </ul>                                                                 | RemoteViewモバイルアップデートの、<br>ORT、リモート支援市場での事選続シ                                                                                                    | ご案内 2012/10/23<br>エアNo 2012/10/16                                                                                |             |    |
|       |                          | <ul> <li>[お知らせ]10/31</li> <li>[ニュース]RSUPP</li> <li>[お知らせ] アップ</li> </ul>                                             | 2日23日11/1、スワートなおこれの<br>RemoteViewでパイルアップデートの<br>ORT、リモート支援市場で6年連続シ<br>デートのご案内 2012:10.11(木)00:0                                                     | ご案内 2012/10/23<br>エアNo 2012/10/16<br>30~01 2012/10/08                                                            |             |    |
|       |                          | <ul> <li>[お知らせ]10/31</li> <li>[ニュース]RSUPP</li> <li>[お知らせ] アップ</li> <li>[お知らせ] Remoi</li> <li>[お知らせ] Remoi</li> </ul> | 20日23日11/17/20一下252010<br>RemoteViewモバイルアップデートの、<br>ORT、リモート支援市場でら中道法シ<br>デートのご案内 2012 10.11(木)00:<br>teViewサービス連接接回こつ30日<br>Wiewサービス2016時は基準的ここ30日 | ご第門 2012/10/23<br>エアP6 2012/10/16<br>2012/10/08<br>2012/08/31<br>て 2012/08/31                                    |             |    |

※「ID を保存する」にチェックを付けると、次回起動時に今回入力した「ログイン ID」が初期表示され、パスワードを入力するだけでログイン可能になります。ID の保存はクライアント PC ごとに行われます。

### <u>3.3 リモート PC 選択</u>

ログインすると、処理メニューが表示されます。リモート PC 一覧から接続するパソコンをクリックします。

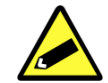

・表示メニューの内容は管理者、マネージャ、一般ユーザーで異なります。メニューの違いと各処理 の説明については、『第7章 ユーザー別権限』を参照してください。

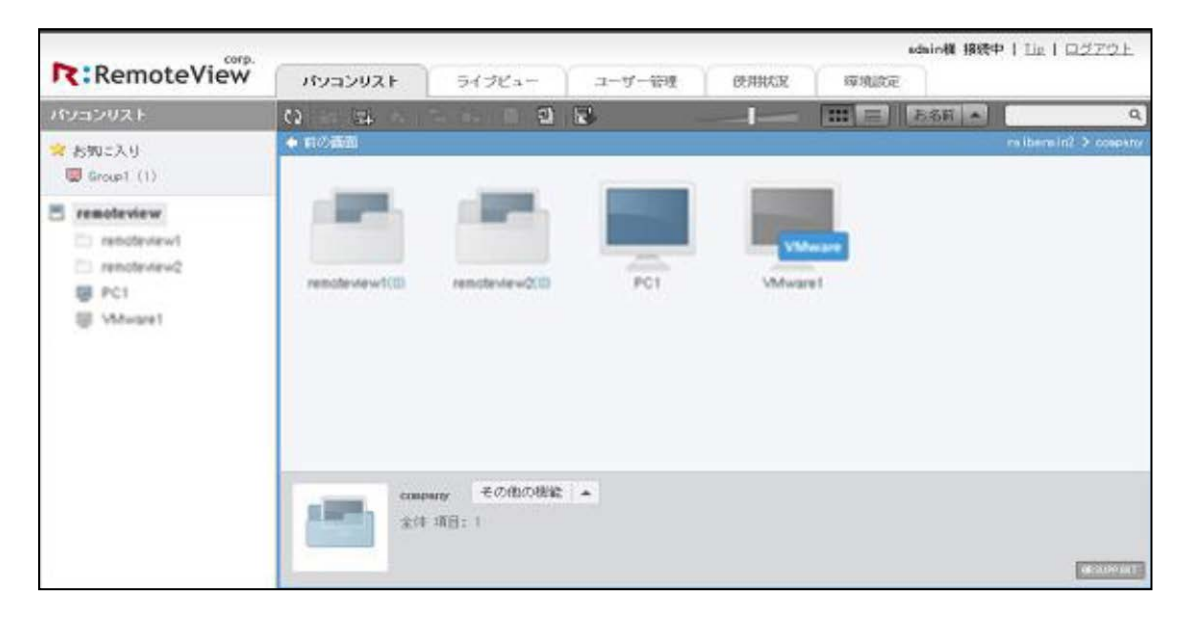

エージェントのインストールが終了した直後はリモート PC 一覧に表示され、アイコンが

※サーバーに情報が更新される際に若干のタイムラグが発生し、すぐには更新されない場合があります。その場合は CD をクリックして表示内容を更新してください。

|      | 【接続可能】<br>接続可能なリモート PC です。<br>ダブルクリックするとリモート接続が始まります。                                             |
|------|---------------------------------------------------------------------------------------------------|
| vPro | 【接続可能】<br>接続可能なリモート PC です。<br>ダブルクリックするとリモート接続が始まります。<br>vPro 機能を使うことができます。                       |
|      | 【他で使用中】<br>他のユーザーが現在接続中のリモート PC です。<br>他のユーザーの操作が終了するまで接続できません。                                   |
|      | 【オフライン】<br>リモート PC が次のいずれかの状態になっています。<br>・電源が入っていない<br>・エージェントが起動していない(ログオフ状態)<br>・ネットワークに接続していない |

(1)遠隔制御

遠隔接続に必要なユーザー認証情報を入力後、遠隔制御を実行することができます。 右クリックメニューからの操作も可能です。

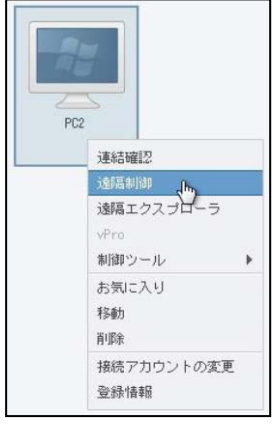

|      | ID: qaqa   |    |       |  |
|------|------------|----|-------|--|
| パスワー | - 1: ***** | ** |       |  |
|      | 🔽 ID       | 保存 |       |  |
|      |            | 確認 | キャンセル |  |

(2)リモート接続

リモート PC への接続が始まり、正常に接続されるとリモート PC の画面が表示されます。 画面の表示方法には「ウィンドウ表示」と「全画面表示」の2種類があります。後述する 「設定」で接続後に表示方法を変更することができます。また、接続中も切り替えることは可 能です。

※接続直後の表示方法の指定は『3.5 接続時の設定について』を参照してください。

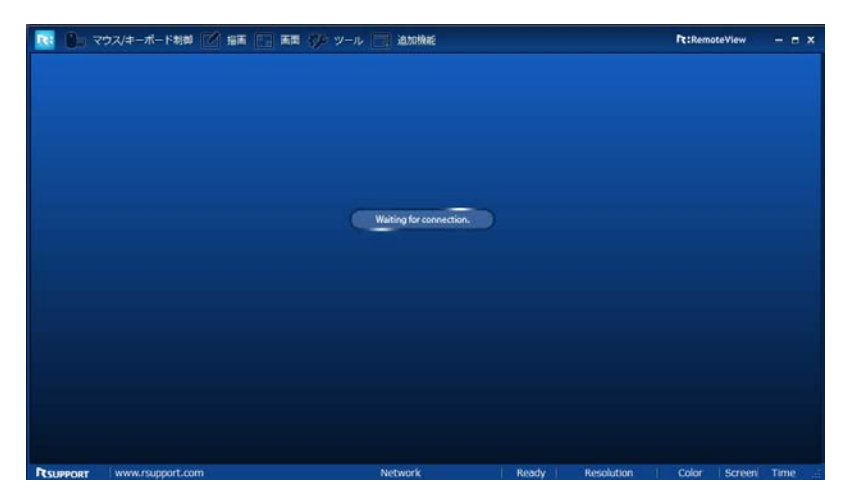

#### (3) リモート接続終了

ウィンドウ右上に表示されている×ボタンをクリックして「はい」を選択します。

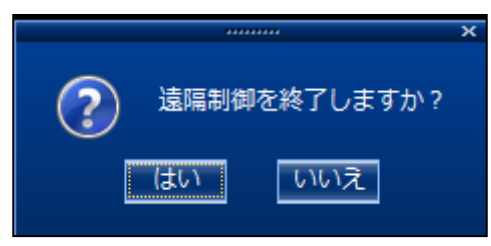

### <u>3.4 RemoteView ビューア機能説明</u>

リモート接続中のビューア画面内の機能について説明します。

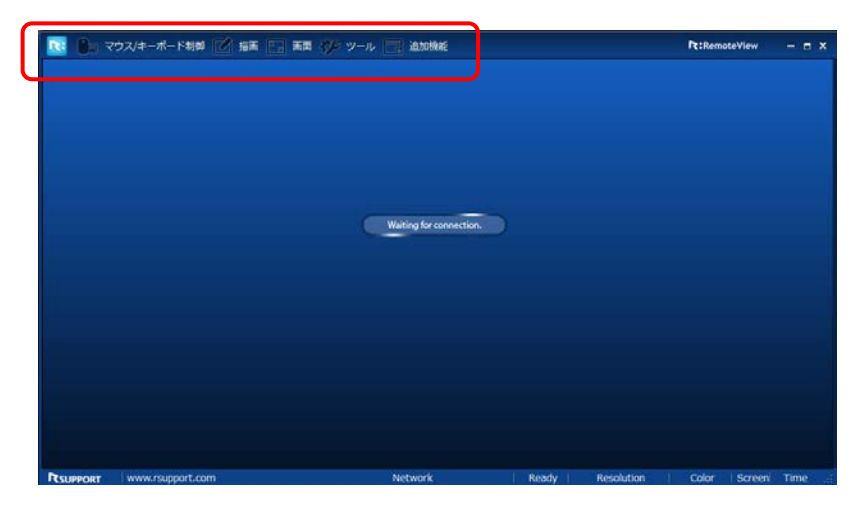

(1)制御設定

ホーム 💽 →制御設定

遠隔制御接続時に適用される環境を設定することができます。接続後にも設定変更は可能です。 リモート接続中にホームボタンから「制御設定」を起動します。

|                             |                                       | x  |
|-----------------------------|---------------------------------------|----|
| ─ 基本接続 ───                  |                                       |    |
| VRVD(Virtual Remote<br>します。 | e Video Driver)の制御オプションを設定            |    |
| 🤣 ネットワーク: 🛛                 | 高速ネットワーク環境                            | ]  |
| 📗 📃 制御モード:==                | グラフィック制御モード 👤                         | ]  |
| 📃 画面色:                      |                                       |    |
|                             | High Color                            |    |
|                             | True Color以上の一般ネットワーク環<br>境のみご利用可能です。 |    |
|                             |                                       |    |
| 画面解像度を設定しま<br>設定できます。       | す。遠隔PCが支援する全ての解像度が                    | þï |
| 🔄 遠隔解像度:                    |                                       |    |
|                             | $1280 \times 1024$                    |    |
| 遠隔色:                        |                                       |    |
|                             | 32 Bit Color                          |    |
| - 画面スクロール                   |                                       |    |
| ▶ 自動スクロール                   | 🔽 है।-उस्तिः(Panning)                 |    |
|                             | 確認をやンセル 適用                            | Ħ  |

| メニュー  | 内容名             | 内容説明                          |
|-------|-----------------|-------------------------------|
| 基本接続  | ネットワーク          | ー般ネットワーク環境 : データを圧縮して送る。      |
|       | ネットワーク状態によってデータ | 高速ネットワーク環境 : データを圧縮せずに送る。     |
|       | 圧縮の有/無を選択する。    |                               |
|       | 制御モード           | 高速制御モード : 仮想ドライバーを利用して画面を検    |
|       | リモート先パソコン環境によって | 出する。                          |
|       | 制御モードを選択する。     | グラフィック制御モード:仮想ドライバーを利用せずに     |
|       |                 | 画面を検出する。                      |
|       | 画面色             | RemoteView ビューアに表示される画面の色を選択す |
|       |                 | る。                            |
|       | 画質              | 一般ネットワーク環境の場合、画面品質を調整する。      |
| 共有画面  | 遠隔解像度           | リモートパソコンの解像度を調整することができる。      |
|       | 遠隔色             | リモートパソコンの色を調整することができる。        |
| 画面スクロ | 自動              | リモートパソコンの画面がユーザーパソコン画面より大     |
| ール    | スクロール           | きい場合、ビューア下端と右側にスクロールとして表示     |
|       |                 | されます。オプション選択時、マウス動きだけで上/      |
|       |                 | 下、左/右スクロールが可能。                |

(2)ビューア > マウス・キーボード制御

・マウス・キーボード制御
 遠隔制御のため接続後、マウス・キーボード制御ボタンがクリックされている状態です。ユ
 ーザーはリモート先パソコンをすぐ制御することができます。
 マウス・キーボード制御ボタンがクリックされていない場合にはリモート先パソコンを制御
 することができません。

- マウス追跡
   マウス追跡をクリックするとリモート先パソコンのマウス動きをユーザーに表示させます。
- ・レーザーポインタ(矢印/円) リモート先パソコンに矢印/円模様のポインタを表示して遠隔制御時、特定位置や動きの表 現時に簡単に案内することができます。
- ・<u>Ctrl+Alt+Del</u>転送 リモート先パソコンに Windows システムキーの Ctrl+Alt+Del キーを転送することがで きます。

(3) ビューア > 描画

• 描画

遠隔制御時、曲線、直線、四角形、円をユーザーと同時にリモート先パソコン画面に描画す ることができます。線の厚さ及び色の変更も可能です。リモート先から描画要請時接続案内 ウィンドウの描画アイコンをクリックすると描画が可能です。

- (4) ビューア > 画面
- 画面設定

ユーザーとリモート先パソコン画面解像度によって多様な画面設定が可能です。ビューアの 画面設定アイコンを繰り返しクリックするとビューア画面を順次的に縮小します。 ・遠隔モニター

リモート先パソコンに2 台以上のマルチモニターの場合、ユーザーはリモート先パソコン のモニターの画面の中で制御したい一つのモニター画面を選択することができます。

 ・
 ・
 画面ナビ

リモート先パソコンの画面がビューアの大きさより大きい場合、表示されない部分を簡単に 探索することができます。

・ズーム

ユーザーがビューアウィンドウの大きさ倍率を制御環境に合わせて 25<sup>~</sup>200%倍率に調整 することができます。

・自動調整

ユーザーのビューアウィンドウの大きさに合わせてリモート先パソコン画面を自動で調整します。

・リアルサイズ

リモート先パソコンの解像度の大きさどおりユーザービューアに表示します。

フル画面

ローカルパソコンビューアの画面をローカルモニタサイズに合わせた全体画面で表示します。.

・遠隔画面ロック
 遠隔制御が実行される場合、リモート先パソコンの画面が表示されないようにロックします。

(5) ビューア > ツール

• 画面保存

現在制御中のリモート先パソコンの画面をキャプチャーしてユーザーパソコンに PNG ファイルで保存します。

ファイル保存先:共有ドキュメント(or 共用ドキュメント)

¥Rsupport¥RemoteView¥Capture

•URL 転送

ユーザーは URL 送信のみでリモート先パソコンにウェブブラウザから URL を実行させる ことが可能です。

・ファイル転送

ユーザーパソコンのファイルをリモート先パソコンに送ります。Drag&Drop および Copy&Paste 機能を支援してユーザーパソコンからファイル選択した後、ビューアに表示 されるリモート先パソコンの特定フォルダに Drag するか、貼り付けることですぐ転送す ることができます。 ファイル保存先:共有ドキュメント(or 共用ドキュメント)

¥Rsupport¥RemoteView¥Received Files

・ファイル取り込む

リモート先パソコンのファイルをユーザーパソコンに取り込みます。 Drag&Drop および Copy&Paste 機能(ショートカットキー Ctrl+Q / Ctrl+V 支援)を支 援してリモート先パソコンで ファイルを選択した後、ユーザーパソコンの特定フォルダに Drag するか、貼り付けると特定のフォルダに転送することができます。 リモート先パソコンでユーザーにファイル転送時、アクセス案内ウィンドウのファイル送信 メニューを利用して送るファイルを選択したり転送するファイルをアクセス案内ウィンドウ に Drag します。

| RemoteView | r | ■ – ×                                                  |
|------------|---|--------------------------------------------------------|
|            |   | <ul> <li>         ・ポップアップウィンドウを常時上に(N)     </li> </ul> |
| 00:01:36   | • | ファイル転送(E)<br>受信ファイル開く(⊻)<br>遠隔プリンターインストールΦ             |

- ・ファイル保存先:共有ドキュメント(or 共用ドキュメント) ¥Rsupport¥RemoteView¥Received Files
- ・ クリップボード

ユーザーパソコンとリモート先パソコンのクリップボード内容を確認・同期化することがで きます。

- ・サウンド共有スタート
   リモート先パソコンから出る音をユーザーパソコンから聞くことができます。
   ※サウンドカード種類によって音共有機能を支援しない場合があります。
- 録画スタート

遠隔制御時、ローカルパソコンからリモート先パソコンを制御する画面を録画することがで きます。録画終了後録画ファイルはローカルパソコンに日付別に自動保存されます。 ファイル保存先:共有ドキュメント¥Rsupport¥RemoteView¥Cam ※RemoteVie サービスの録画ファイルはRSUPPORT で独自開発したファイル形式(\*.rsfx)で汎用 的な動画プレーヤーを利用して再生することはできません。

- (6) ビューア > 追加機能
- お気に入り

コントロールパネル項目を選択してリモート先パソコンに実効することができます。

 システム情報 リモート先パソコンのシステム情報(H/W、ソフトウェア)を確認することができます。
 プロセス情報

リモート先パソコンのプロセス情報を確認するか実行中のプロセスを中止することができま す。

アクセス案内ウィンドウ

遠隔制御時、リモート先パソコン右下の<sup>~</sup>遠隔制御中<sup>~</sup>という文句の表示とともにリモート先 パソコンに表示される案内ウィンドウでユーザーがリモート先パソコンを遠隔制御している ことを表します。また、アクセス案内ウィンドウを通じてリモート先パソコンで多様な機能 を行うことができます。

アクセス案内ウィンドウ終了時、ユーザー パソコンとの遠隔連結は切れます。

| ° ■ ×         |
|---------------|
| <b>チ</b> しつ世斤 |
|               |

| 機能               | 説明                           |
|------------------|------------------------------|
| 描画               | リモート先パソコンに描くことができる。          |
| ポップアップウィンドウを常に上に | アクセス案内ウィンドウを他のウィンドウよりいつも上に位置 |
|                  | させる。                         |
| ファイル転送           | ユーザーパソコンにファイルを送る。            |
| 受信ファイルを開く        | ユーザーから受信したファイルが保存されたフォルダを開く。 |
| 遠隔プリンター削除/       | 遠隔プリンタードライバを削除/インストールする。     |
| インストール           |                              |

### 3.5 接続時の設定について

RemoteView にログイン後の処理メニュー「環境設定」の主な機能を説明します。

| RemoteView | パソコンリスト | ライブビュー | ユーザー管理 | 使月 | 状況 | 環境設定 |
|------------|---------|--------|--------|----|----|------|
|            |         |        |        |    |    |      |

(1) 画面設定の変更

環境設定タブ選択 → 個人設定

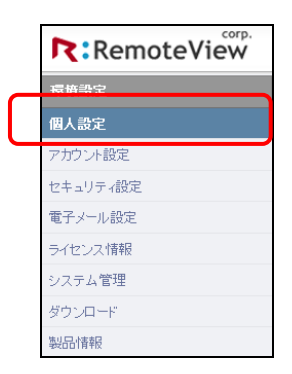

※ユーザーによって表示項目が違います。 作業可能:管理者、マネージャ、一般ユーザー

#### ●画面設定

| ■画面設定 PO.M |                                                                                                |
|------------|------------------------------------------------------------------------------------------------|
| 制御モード      | ◎ 高速制御モード ◎ 制御モード<br>ネットワーク状態によって制御モードを選択できます。遠隔接続時、画面が表示されない場合制御モードを変更し<br>てください。             |
| 画面カラー      | ◎ 4Color ◎ 256Color ◎ High Color ◎ True Color<br>ビューアーに表示される画面カラー数を指定します。カラー数が少ない程スピードが速くなります。 |

制御モード

リモート先パソコン環境による制御モード(高速制御モード or グラフィック制御モード)を設定します。

画面カラー

ビューア画面のカラーを設定します。解像度が低いほど制御スピードが速くなります。

(2)管理者パスワードの変更

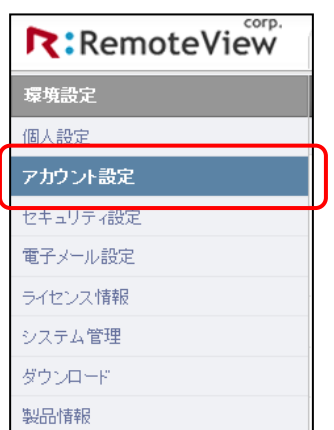

環境設定タブ選択 → アカウント設定

※ユーザーによって表示項目が違います。 作業可能:管理者、マネージャ、一般ユーザー ユーザーのアカウント情報確認及び変更が可能です。(ID は変更不可)

#### (3)接続元のセキュリティ設定 環境設定タブ選択 → セキュリティ設定

| Remote View |
|-------------|
| 環境設定        |
| 個人設定        |
| 구カウント設定     |
| セキュリティ設定    |
| 電子メール設定     |
| ライセンス情報     |
| システム管理      |
| ダウンロード      |
| 製品情報        |

※ユーザーによって表示項目が違います。

・ウェブセキュリティ設定

アクセスセキュリティ設定

パスワード変更、エージェント 削除などセキュリティの確認が必要なイベントが発生す る場合は セキュリティ確認のためにパスワード入力をもう一度要請します。

- ・ユーザー認証セッション
   ログインした後、動作しない場合のセッション維持時間を設定します。
- ・遠隔地セキュリティ設定
- ・遠隔画面ロックの一括適用 遠隔制御中リモート PC の画面をロック可否を設定します。全ての使用者に一括適用しま す。
- ・遠隔制御後システムロック
   遠隔制御終了後のシステムロック可否を設定します。
- ・無操作時のビューアロック
   遠隔制御中に何らかの動作がない状態で、設定した時間が経過した時のロック可否を
   設定します。
- ・接続制限に関する設定
- 許可 IP、MAC 設定

| ■許可 IP、MAC 設定 PC.M |                                                                                                    |
|--------------------|----------------------------------------------------------------------------------------------------|
| 許可PP設定             | ◎ 使用する ⑧ 使用しない                                                                                     |
| 許可MAC設定            | ◎ 会社一括適用 🖲 ユーザーID別適用 ◎ 使用しない                                                                       |
|                    | * 登録されているMACアドレスに限りリモートコントロールが可能です。<br>ユーザー/マネージャー登録または修正画面でパソコンまたはモバイル端末のMACアドレスを登録することが<br>できます。 |

•許可 IP 設定

特定 IP に対する接続遮断可否を設定します。

・許可 MAC 設定 特定 MAC アドレスに対する接続遮断可否を設定します。

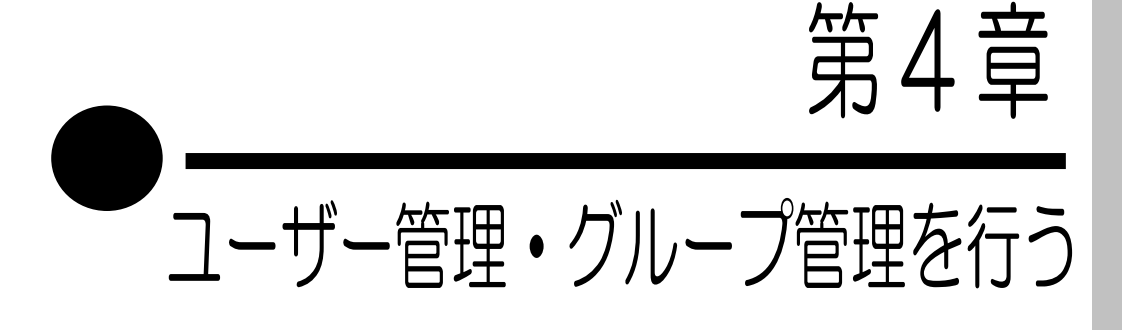

この章では、『iCompass リモート PC2』のユーザー管理、グループ管理、 の方法について説明します。

- 4.1 概要
- 4.2 マネージャー作成
- 4.3 グループの作成とマネージャーへの権限付与
- 4.4 ユーザーの作成
- 4.5 ユーザーが所属するグループを設定
- 4.6 リモート PC が所属するグループを設定
- 4.7 ユーザーの削除
- 4.8 グループの削除

### <u>4.1</u> 概要

次の作業を行うことでより詳細な設定ができます。

管理者の作業:マネージャの作成、グループの作成、作成したグループ内の権限をマネージャ に付与(複数マネージャに可能)

マネージャの作業:ユーザー作成、自分のグループ内のマシンへの接続許可を付与ユーザーの作業:エージェントのインストール(マネージャでも可能)

詳細は『7.1 ユーザーごとの権限一覧表(管理画面)』『7.2 ユーザーごとの権限一覧表(遠隔 制御)』を参照してください。

4.2 マネージャー作成

(1)ユーザー管理タブを選択します。

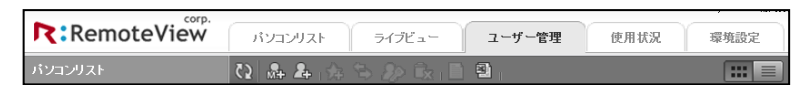

(2)ツールバー> [マネージャー追加] ボタンクリックします

|--|

#### (3)マネージャー情報を入力します。

| マネージャー追加 |          |
|----------|----------|
| マネージャー追加 |          |
| ID *     | mjs-man  |
| パスワード *  | •••••    |
| 名前 *     | MJSマネージャ |
| 備考       |          |
|          | -        |
| 部署名      |          |
| 役職       |          |
| 電子メール    |          |
| 電話番号     |          |
| 携帯電話     |          |
|          | 連用キャンセル  |

ID:マネージャーがログイン時に使用するユーザーID のことです。 パスワード:ログイン時に使用します。 名前:管理画面内で表示される名称になります。

(4) [適用] ボタンをクリックすると、新しいマネージャーが追加されます。

4.3 グループの作成とマネージャへの権限付与

(1)パソコンリストタブを選択します。

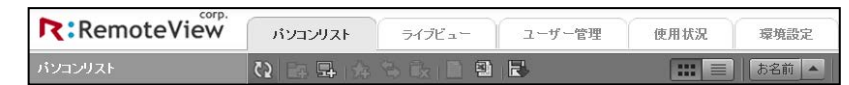

(2)ツールバー > 「グループ追加」ボタンをクリックします

| 5 | Pą. | ₽. |  |  |  |  | 2 | R |  |
|---|-----|----|--|--|--|--|---|---|--|
|---|-----|----|--|--|--|--|---|---|--|

(3) グループ情報を入力します

| グループ追加            |                     |
|-------------------|---------------------|
| グルーブ追加            |                     |
| 担当                | mjsadmin(mjsadmin)  |
| グループ名 *           |                     |
| 備考<br>(30文字以内に作成) | *                   |
|                   | -                   |
| ■ 登録可能なPCが        | 台                   |
| * 現在のグループに登録す     | T能なPC数を制限することができます。 |
|                   | 道用 キャンセル            |

担当:作成済みのマネージャのうち作成するグループのマネージャを登録して権限を付与しま す。

グループ名:管理画面内で表示される名称になります。

(4) [適用]ボタンをクリックすると、グループが作成されます。

### 4.4 ユーザー作成

マネージャ ID でログインをし直します。

(1)ユーザー管理タブを選択します。

| corp.      |         |         |        |      |      |
|------------|---------|---------|--------|------|------|
| RemoteView | パソコンリスト | ライブビュー  | ユーザー管理 | 使用状況 | 環境設定 |
| パソコンリスト    | 🖸 👫 🚣 🏤 | 🔁 🏖 🕅 🗎 | 9      |      |      |

(2) ツールバー> [ユーザー追加] アイコンをクリックします。

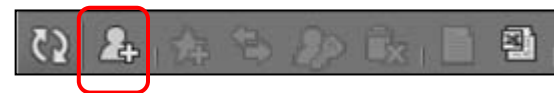

(3) ユーザー情報を入力します。

| ユーザー追加  |          |
|---------|----------|
| ユーザー追加  |          |
| ID *    | mjsuser  |
| パスワード * | •••••    |
| 名前 *    | mjs001   |
| 備考      | *        |
|         | -        |
| 部署名     |          |
| 役職      |          |
| 電子メール   |          |
| 電話番号    |          |
| 携帯電話    |          |
|         |          |
|         | 適用 キャンセル |

ID:一般ユーザーがログインの時に使用するユーザーID のことです。 パスワード:ログイン時に使用します。 名前:管理画面内で表示される名称になります。

(4) [適用] ボタンをクリックすると、新しいユーザーが追加されます。

### 4.5 ユーザーが所属するグループを設定

(1)ユーザー管理タブを選択します。

| RemoteView | パソコンリスト | ライブビュー | ユーザー管理 | 使用状况 | 環境設定  |
|------------|---------|--------|--------|------|-------|
| パンコンリスト    | 🖸 👫 🏝 🏤 |        | 9      |      | ::: = |

(2)権限登録をするユーザーを選択して右クリックメニュー -> 「権限割り当て」 クリックします。

| 8 | <b>mjsuser</b><br>mjsuser |                |   |
|---|---------------------------|----------------|---|
|   |                           | 権限割り当て         | τ |
|   |                           | お気に入り<br>削除    |   |
|   |                           | バスワード値<br>登録情報 | 匪 |

- (3) 権限情報を入力します。
  - 1. [グループ選択]で所属するグループを選択します。

| 使用者権限設定                                                                     |                 |      |                                             |  |  |
|-----------------------------------------------------------------------------|-----------------|------|---------------------------------------------|--|--|
| グループを選択すると、Agent 選択が有効になります。<br>Agent の選択で「選択しない」は、該当グループに権限を割り当てる際に使用されます。 |                 |      |                                             |  |  |
| グループ選択 ★                                                                    | 選択してくださ         | u.   |                                             |  |  |
| ユーザー 名前                                                                     | 遠隔エクスプロ<br>  ーラ | 画面制御 |                                             |  |  |
| 👌 mjsuser                                                                   | ☑ 許可            | ☑ 許可 | 🗹 画面キャブチャー 🗹 ブリント 🗹 録画 🗹 ファイル転送 🗹 クリップボード 🛢 |  |  |
|                                                                             |                 |      | 道用 キャンセルー                                   |  |  |

2. [Agent 選択]は入力せず[適用]ボタンをクリックします。

| 使用者権限設定                                                                     |                 |      |                                                     |  |
|-----------------------------------------------------------------------------|-----------------|------|-----------------------------------------------------|--|
| グループを選択すると、Agent 選択が有効になります。<br>Agent の選択で「選択しない」は、該当グループに権限を割り当てる際に使用されます。 |                 |      |                                                     |  |
| グループ選択 🔹                                                                    | MA group        |      |                                                     |  |
| Agent選択                                                                     | 選択しない           |      |                                                     |  |
| ユーザー 名前                                                                     | 遠隔エクスプロ<br>  ーラ | 画面制御 |                                                     |  |
| 8 mjsuser                                                                   | ☑ 許可            | ☑ 許可 | 🗹 画面キャプチャー 🗹 プリント 🗹 録画 🗹 ファイル 転送 🗹 クリップボード [変更可能] 🛢 |  |
|                                                                             |                 |      | 道用 キャンセル                                            |  |

これにより所属するグループのリモート PC に接続する権限がユーザーに割り当てられます。

### 4.6 リモート PC が所属するグループを設定

- (1)移動元・移動先のグループへの権限があるユーザーで管理画面にログインします。 ※マシンを移動する場合は、移動元・移動先、両方へのグループへの権限が必要になります。
- (2)パソコンリストタブを選択し、移動するマシンのグループを選択ます。

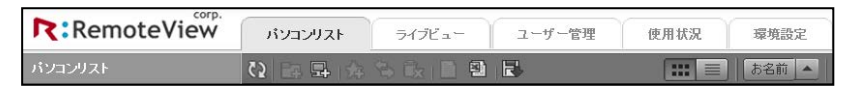

(3)対象マシンを選択して右クリックメニュー -> 「移動」クリックします。

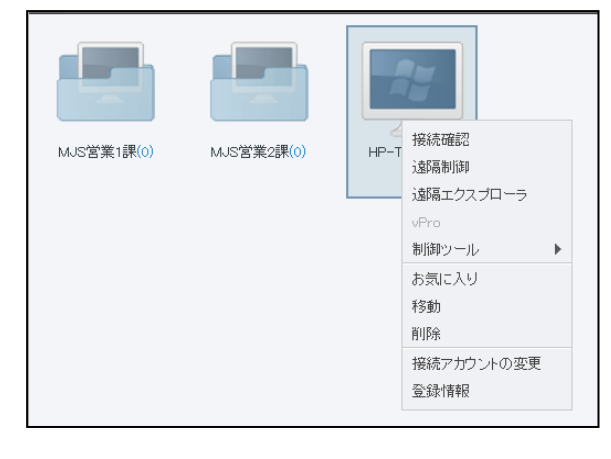

※マシンを選択した状態でツールバー上の移動ボタンからも移動可能です。

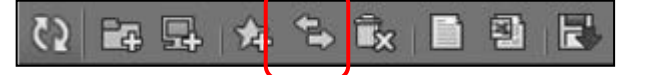

(4)移動先のグループを選択します。

| Agentグループ移動      |            |
|------------------|------------|
| HP-TEST-PCを他のお気は | こ入りに移動します。 |
| グループ選択 *         | 選択してください。  |
|                  | 適用 キャンセル   |

(5)[適用]ボタンをクリックします。

| Agentグループ移動      |            |
|------------------|------------|
| HP-TEST-PCを他のお気に | こ入りに移動します。 |
| <b>グループ選択 *</b>  | MJS営業1課    |
|                  | 道用 キャンセル   |

新規にマシンを追加すると、ログイン中のユーザー(マネージャ、管理者含む)が所属している グループになります。

エージェントインストール手順については、『2.3 エージェントの設定』を参照してください。

### 4.7 ユーザーの削除

(1)ユーザー管理タブを選択します。

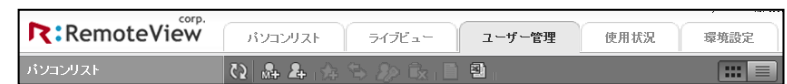

(2)削除したいユーザーを選択して右クリックメニュー -> 「削除」 をクリックします。

| mjsuser<br>mjsuser |         |
|--------------------|---------|
|                    | 権限割り当て  |
|                    | お気に入り   |
|                    | 削除      |
|                    | バスワード修正 |
|                    | 登録情報    |

※ユーザーを選択した状態でツールバー上の削除ボタンからも削除可能です。

| (2) 品 4 本 🛸 🌮 | Îx |  |
|---------------|----|--|
|---------------|----|--|

(3)管理画面にログインする時のパスワードを入力します。

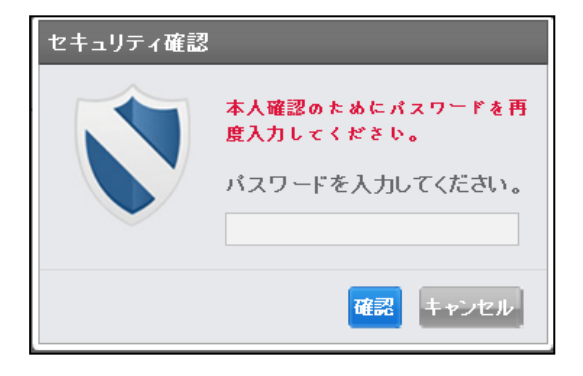

(4)[確認] ボタンをクリックすると、ユーザーが削除されます。

### 4.8 グループの削除

(1)パソコンリストタブを選択します。

| RemoteView | パソコンリスト | ライブビュー     | ユーザー管理 | 使用状況  | 環境設定  |
|------------|---------|------------|--------|-------|-------|
| パソコンリスト    |         | 8 (k   ) 의 |        | ::: = | お名前 🔺 |

(2)削除したいグループを選択して右クリックメニュー -> 「削除」を クリックします。

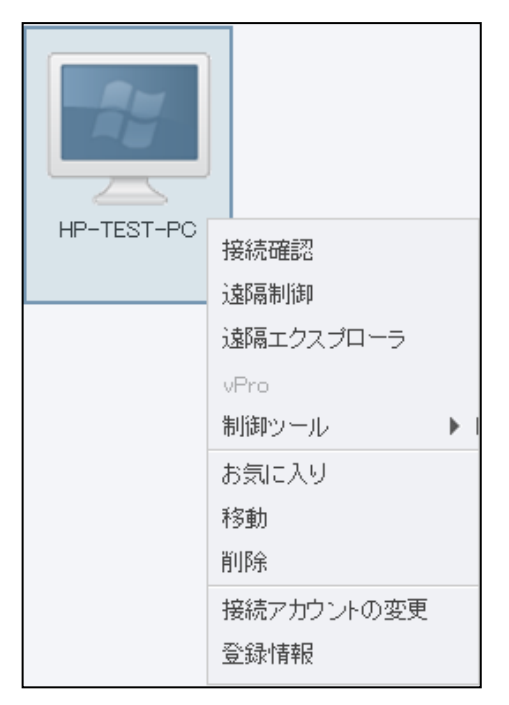

※グループを選択した状態でツールバー上の削除ボタンからも削除可能です。

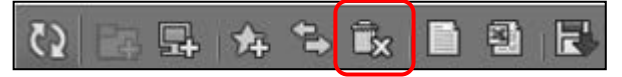

(3)管理画面にログインする時のパスワードを入力します。

| セキュリティ確認 | 9                                                |
|----------|--------------------------------------------------|
|          | 本人確認のためにパスワードを再<br>度入力してください。<br>パスワードを入力してください。 |
|          | 確認 キャンセル                                         |

(4) [適用] ボタンをクリックします。 選択したグループが削除されます。

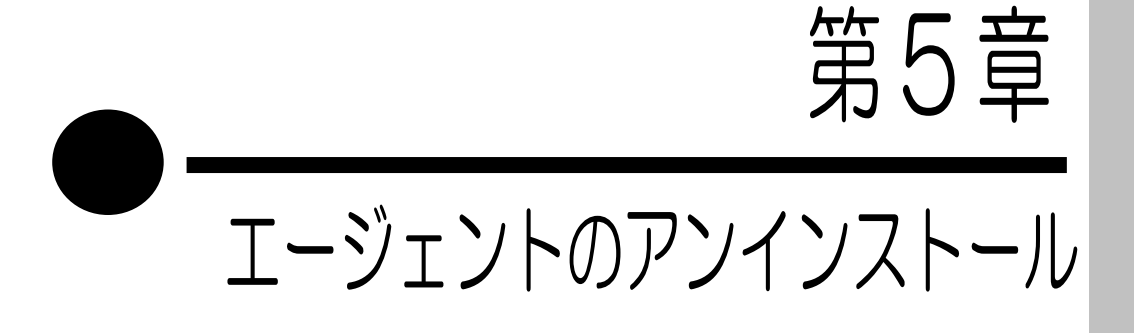

この章では、『iCompass リモート PC2』の削除・取り消し機能について 説明しています。

5.1 エージェントのアンインストール

### <u>5.1 エージェントのアンインストール</u>

- (1) スタートメニューから「RSUPPORT」>「RemoteView5.0」>「Agent」>「Run RemoteView Agent Uninstall」を起動してください。
- (2) 次のメッセージがポップアップされます。

| RemoteView 5.0 Agent - InstallShield Wizard                                          | 23 |
|--------------------------------------------------------------------------------------|----|
| すでに他のバージョンまたは他のユーザーのRemoteView Agentがインストー<br>ルされております。削除をする場合、以前Agentはご利用頂けません。また保管 |    |
| されたログも一緒に削除されます。Agentを完全に削除しますか?                                                     |    |
| はい(Y) いいえ(I                                                                          | ۷) |

(3) ユーザーページのログインアカウントのパスワードを入力します。

| RemoteView 5.0 Agent - InstallShie<br>Remote View ウェブ・サーバー認証 | eld Wizard                           |
|--------------------------------------------------------------|--------------------------------------|
| ウェブ・サーバーからユーザー認証をします                                         | j.                                   |
| 登録されたユーザー認証をします。ユー<br>す。                                     | ナーのIDとパスワードを入力します。 登録されたユーザーのみ設置ができま |
|                                                              |                                      |
| ウェブID:                                                       | admin                                |
| ウェブパスワード:                                                    | [                                    |
|                                                              |                                      |
|                                                              |                                      |
| InstallShield                                                |                                      |
|                                                              | < 戻る(B) 次へ (N)> キャンセル                |

#### (4) エージェント 削除処理が進行します。

| RemoteView 5.0 Agent - InstallShield Wi | zard           | ×     |
|-----------------------------------------|----------------|-------|
| セットアップ ステータス                            |                |       |
| RemoteView 5.0 Agent が新しいソフトウェア         | のインストールを構成中です。 |       |
|                                         |                |       |
|                                         |                |       |
|                                         |                |       |
| InstallShield                           |                | <br>  |
|                                         |                | キャンセル |

(5) エージェント 削除が完了します。

| RemoteView 5.0 Agent - InstallS | Shield Wizard                                                     |
|---------------------------------|-------------------------------------------------------------------|
|                                 | アンインストール完了                                                        |
| R                               | InstallShield Wizard は RemoteView 5.0 Agent のアンインストールを完<br>了しました。 |
|                                 | < 戻る(B) <b>完了</b> キャンセル                                           |

(6) エージェント 削除が完了したらシステムトレイから Remote View エージェントアイコ ンが削除されます。

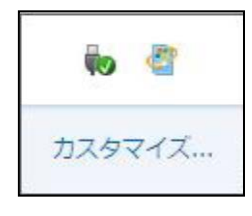

※コントロールパネル>プログラムリストから削除することも可能です。

- (1) スタート>コントロールパネル>プログラムの追加と削除(Windows Vista 以下) またはプログラムと機能(Windows7)を開きます。
- (2) プログラムリストから 'Remote View エージェント'を選択します。
- (3) [アンインストール]をクリックします。
- (4) 以降は上記と同様に削除プロセスが動作します。
- ※パスワードを忘れた場合は、パスワード入力欄まで進みキャンセルボタンをクリックすると、アン インストールが行われます。
- ※サーバと通信できない状態やサーバからマシン情報をすでに削除してしまった場合も、パスワード 入力欄まで進みキャンセルボタンをクリックすると、アンインストールが行われます。 詳細は『第8章 Q&A について』を参照してください。

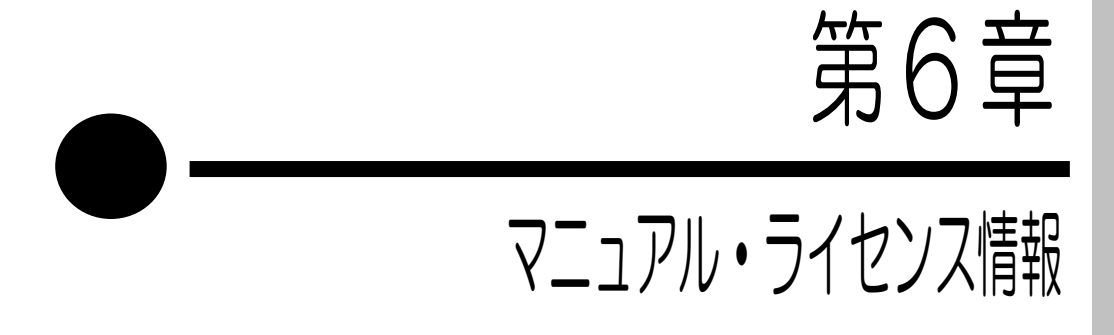

この章では、『iCompass リモート PC2』の各種情報の参照方法について 説明します。

6.1 ダウンロード6.2 ライセンス情報

6.1 ダウンロード

マニュアルについては、通常マニュアル、iPhone 用、アンドロイド用、Linux 用と用意していますので、ダウンロードしてご利用ください。

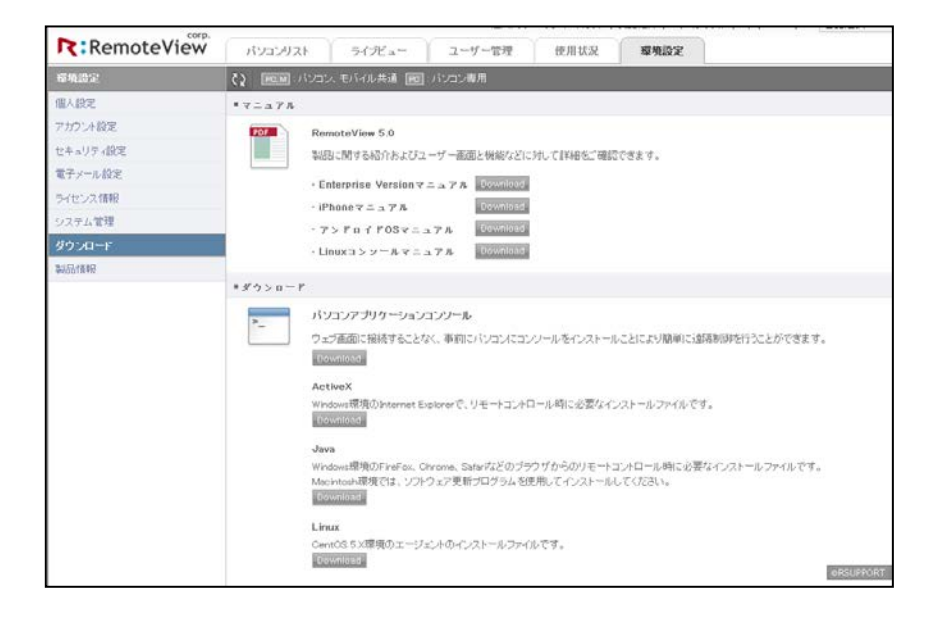

### <u>6.2 ライセンス情報</u>

現在ご契約のライセンス、Agent 数、ライセンス期間等を確認することができます。 環境設定→ライセンス情報

| RemoteView | パソコンリスト ライブビュー                                                                                                    | ユーザー管理 使用状況 <b>環境設定</b> |
|------------|----------------------------------------------------------------------------------------------------|-------------------------|
| 環境設定       | RO.M:バンコン、モバイル共通     RO     RO | ]:パソコン専用                |
| 個人設定       | ■現在ライセンス                                                                                                    |                         |
| アカウント設定    | 商品区分                                                                                                    | Premium                 |
| セキュリティ設定   | ライセンス区分                                                                                                    | デモ                      |
| 電子メール設定    | マネージャー数                                                                                                    | 0 / 10                  |
| ライセンス情報    | Agent数                                                                                                    | 0 / 10                  |
| システム管理     | ライセンス期間                                                                                                    | 2012/12/21 ~ 2013/01/04 |
| ダウンロード     | 契約日                                                                                                    | 2012/12/21              |
| 製品情報       | ライセンス状態                                                                                                    | 有効                      |

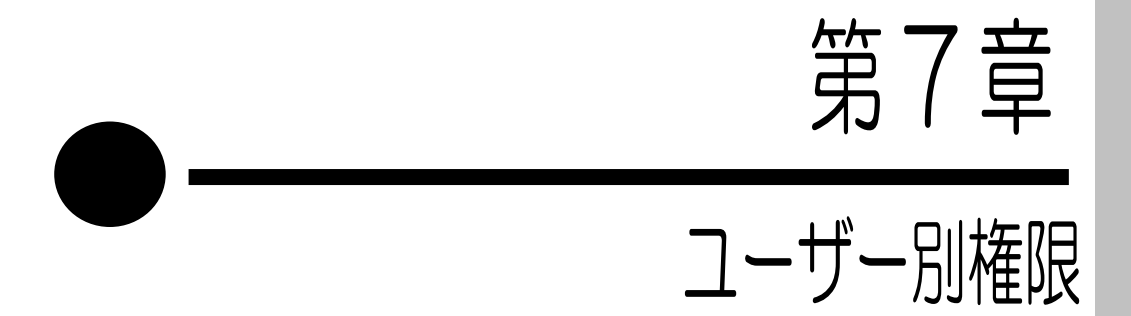

この章では、『iCompass リモート PC2』の項目の一覧表について記述します。

7.1 ユーザーごとの権限一覧表(管理画面)7.2 ユーザーごとの権限一覧表(遠隔制御)

### <u>7.1 ユーザーごとの権限一覧表(管理画面)</u>

| 権限<br>管理画面 + |                       | 管理者 | マネージャー | 一般ユーザー |
|--------------|-----------------------|-----|--------|--------|
| リモート先パ       | グループ追加                | 0   | Х      | Х      |
| ソコン管理        | パソコン追加                | 0   | 0      | 0      |
|              | お気に入り                 | 0   | 0      | 0      |
|              | 移動                    | 0   | 0      | Х      |
|              | 削除                    | 0   | 0      | Х      |
|              | 登録情報                  | 0   | 0      | 0      |
|              | Excel ファイルで<br>エクスポート | 0   | 0      | 0      |
| ユーザー管理       | マネージャー追加              | 0   | Х      | Х      |
|              | ユーザー追加                | 0   | 0      | Х      |
|              | お気に入り                 | 0   | 0      | Х      |
|              | ユーザー権限                | 0   | 0      | Х      |
|              | 割り当て                  |     |        |        |
|              | 移動                    | 0   | 0      | Х      |
|              | 削除                    | 0   | 0      | Х      |
|              | 登録情報                  | 0   | 0      | Х      |
|              | Excelファイルで            | 0   | 0      | Х      |
|              | エクスポート                |     |        |        |
| 使用状況         | チャット                  | 0   | 0      | 0      |
|              | 記録                    | 0   | 0      | 0      |
|              | システム                  | 0   | 0      | 0      |
| 環境設定         | ユーザー設定                | 0   | 0      | 0      |
|              | アカウント設定               | 0   | 0      | 0      |
|              | セキュリティ設定              | 0   | Х      | Х      |
|              | 電子メール設定               | 0   | Х      | Х      |
|              | ライセンス情報               | 0   | Х      | Х      |
|              | 会社情報管理                | 0   | Х      | Х      |
|              | ダウンロード                | 0   | 0      | 0      |

### <u>7.2 ユーザーごとの権限一覧表(遠隔制御)</u>

|        |          | 管理者       | マネージャー   | 一般ユーザー   |
|--------|----------|-----------|----------|----------|
| リモート先パ | 接続確認     | 管理者は作業可能で | 0        | 0        |
| ソコン管理  | 遠隔制御     | す         | ユーザーごとの指 | ユーザーごとの指 |
|        |          |           | 定可能      | 定可能      |
|        | 遠隔エクスプロー |           | ユーザーごとの指 | ユーザーごとの指 |
|        | ラ        |           | 定可能      | 定可能      |
|        | vPrO     |           | 0        | 0        |
| 使用状況   | お気に入り    |           | 0        | Х        |
|        | 移動       |           | 権限なし     | 権限なし     |
|        | 削除       |           | 権限なし     | 権限なし     |
|        | アカウント変更  |           | 権限なし     | 権限なし     |
|        | 登録情報     |           | 0        | 0        |

# 第8章 Q&Aについて

### 8.1 Q&A EDNT

| Q1 | 管理画面内にはログインできるが、マシンをクリックしても接続できない。                                                    |
|----|---------------------------------------------------------------------------------------|
| A1 | ActiveX が正常に動作していない可能性があります。パソコンアプリケーションを使用して、こちらで接続してください。ActiveX を使用しない接続を行うことができます |
|    |                                                                                       |

(1)次へを選択します。

| RemoteView 5.0 Console - InstallShield Wizard |                                                                                                    |  |
|-----------------------------------------------|----------------------------------------------------------------------------------------------------|--|
| Make IT easier                                | RemoteView 5.0 Console用のInstallShield ウィザードへ<br>ようこそ                                               |  |
|                                               | InstallShield(R) ウィザードは、ご使用のコンピュータへ<br>RemoteView 5.0 Console をインストールします。「次へ」を<br>クリックして、続行してください。 |  |
|                                               | 警告: このプログラムは、著作権法および国際協定によって<br>保護されています。                                                          |  |
|                                               | < 戻る(B) 次へ(N) > キャンセル                                                                              |  |

(2) [同意します]を選択して次へを選択します。

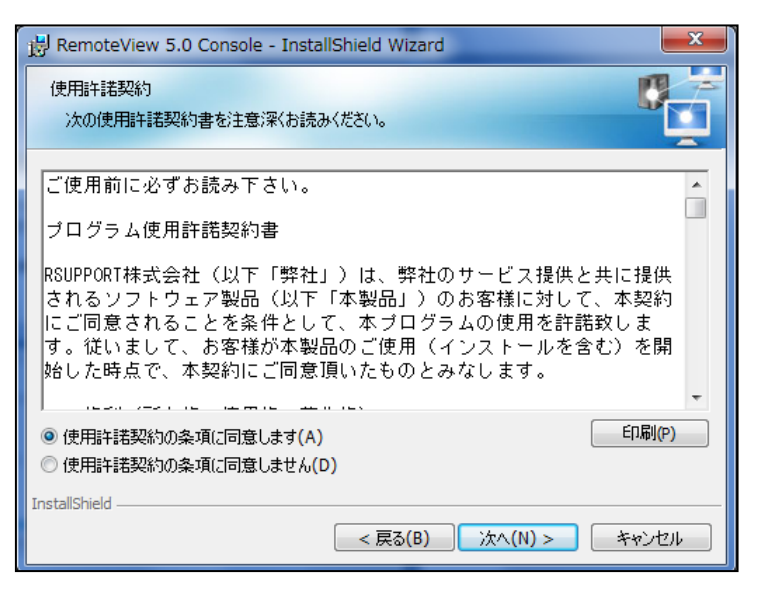

(3)次へを選択します。

| 😸 Remote                | View 5.0 Console - InstallShield Wizard                                                              |
|-------------------------|----------------------------------------------------------------------------------------------------|
| インストーノ<br>このフォノ<br>ンストー | レ先のフォルダ<br>レダにインストールする場合は、「次へ」をクリックしてください。別のフォルダにイ<br>ルする場合は、「変更」をクリックします。                           |
|                         | RemoteView 5.0 Console のインストール先:<br>C:¥Program Files (x86)¥RSUPPORT¥RemoteView 変更(C)<br>5.0¥Console¥ |
| InstallShield -         | < 戻る(B) 次へ(N) > キャンセル                                                                                |

(4)インストールを選択します。

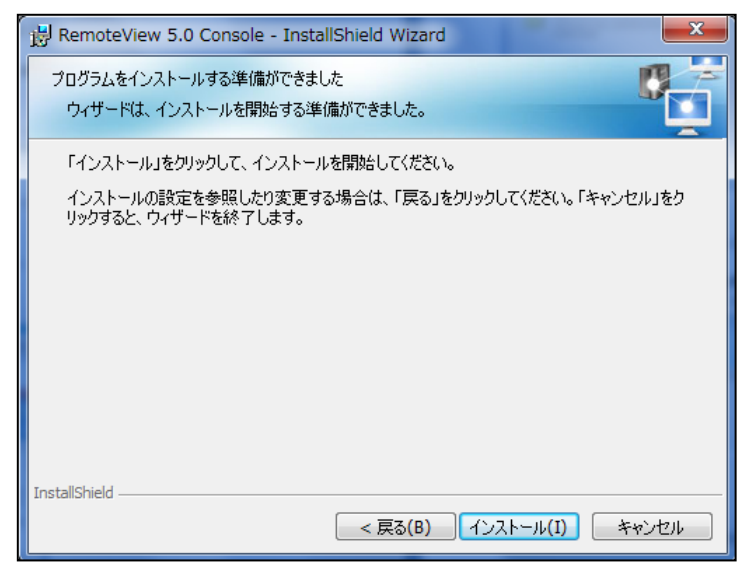

(5)インストールが始まります。

| 😸 Remote        | View 5.0 Console - InstallShield Wizard                                   |  |  |  |  |  |  |
|-----------------|---------------------------------------------------------------------------|--|--|--|--|--|--|
| RemoteV<br>選択した | iew 5.0 Console をインストールしています<br>プログラム機能をインストールしています。                      |  |  |  |  |  |  |
| 17              | InstallShield ウィザードは、RemoteView 5.0 Console をインストールしてい<br>ます。しばらくお待ちください。 |  |  |  |  |  |  |
|                 | २न-७२:                                                                    |  |  |  |  |  |  |
|                 |                                                                           |  |  |  |  |  |  |
|                 |                                                                           |  |  |  |  |  |  |
|                 |                                                                           |  |  |  |  |  |  |
|                 |                                                                           |  |  |  |  |  |  |
| InstallShield - |                                                                           |  |  |  |  |  |  |
|                 | (N) 次へ(N) > キャンセル                                                         |  |  |  |  |  |  |

(6) 完了をクリックしてください。

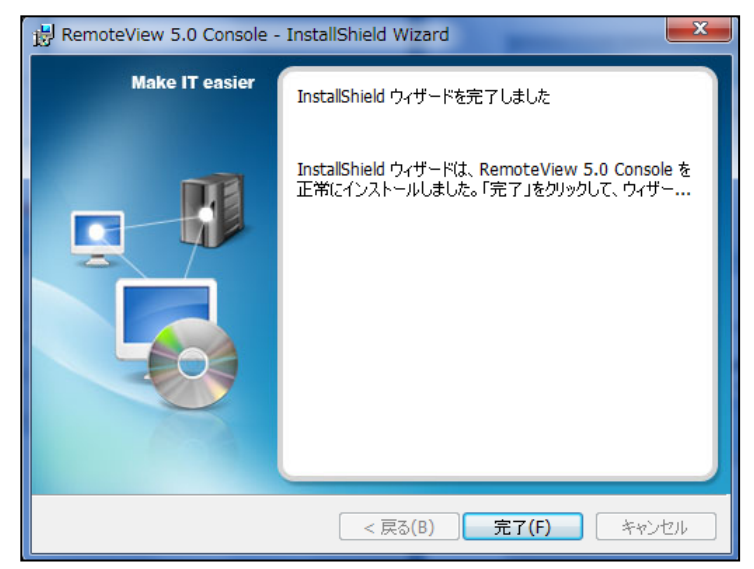

(7)残ファイルのインストールが始まります。

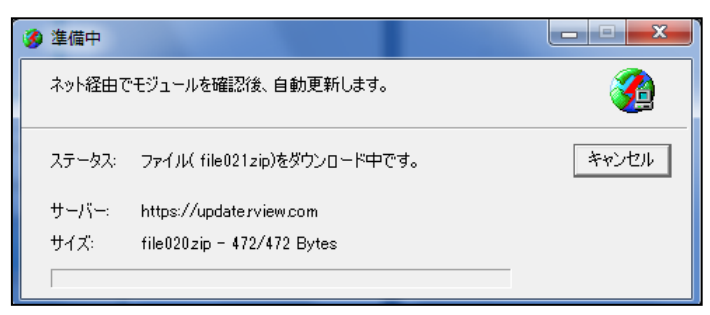

(8)インストールが終了するとログイン画面が出てきます。左下のサーバ設定をクリックしてください。

| ログイン        |        |         |
|-------------|--------|---------|
| כריים       |        |         |
| ID<br>パスワード |        | ログイン    |
|             | ✓ ID保存 | パスワード保存 |
| 🗱 サーバ設定     |        | キャンセル   |

(9)次のとおり入力した後で確認をクリックします。

商品区分を EnterPrise にします。

企業IDは、一番最初に割り当てているIDになります。

- サーバは、biz.rview.com になります。
- ポートは、80になります。

| システム設定   | ×                   |
|----------|---------------------|
| 商品区分     |                     |
| 商品を選択    | してください              |
| Personal | ● Enterprise ● サーバ版 |
| 環境設定     |                     |
| サーバ環境    | を設定してください。          |
| 企業ID     | mjs007              |
| サーバ      | biz.rview.com       |
| ポート      | 80 SSL使用            |
|          |                     |
|          | 確認 キャンセル            |
| [        |                     |

(10) ID/Pass は管理画面 web ページにログインするときと同じものを入力してログインします。

| ロガイン<br><u> ロ</u> ガイン |         |           |
|-----------------------|---------|-----------|
| ID<br>パスワード           | mjsuser | ログイン      |
|                       | ✓ ID保存  | ■ パスワード保存 |
| 🌣 サーバ設定               |         | キャンセル     |

(11) 接続するマシン上で右クリックして接続を選択します。

| RemoteView 5.0 Console                                                        |                                                                                        |  |
|-------------------------------------------------------------------------------|----------------------------------------------------------------------------------------|--|
| La trendeview SJ. Console<br>17 - 7<br>- Stepper<br>- Stepper<br>- HP TEST PC | IPP TEST PC<br>Windows 7 Professional<br>1921041301127 / [Osternai IP: 203.138.34.146] |  |
|                                                                               | II C # # .                                                                             |  |

(12)接続時に使用する認証 ID を入力すると終了です。

| RemoteView 5.0 Console                         |                                                                                         |   |
|------------------------------------------------|-----------------------------------------------------------------------------------------|---|
| ユーザーログイン<br>= mis007<br>= mis007<br>HP-TEST-PC | HP-TIST-PC<br>Windows 7 Professional<br>192.168.150.122 / [External IP: 203.138.34.146] |   |
|                                                | Agentへロジイン                                                                              |   |
|                                                | は届システムへ抽続するためのユーザーアカウントも入力してだだらい。<br>D2 123ave<br>/たパワード:<br> ▽ ID (体存<br>確認 キャンセル      |   |
|                                                | 🖬 🗘 🌣 🐺 🛙                                                                               | * |

(13)次のメッセージが出てきた場合は、アクセスを許可してください。

| 🔐 Windows セキュリ                                                                                                    | リティの重要な書                                                                                                    |                                  | ×        |  |  |
|----------------------------------------------------------------------------------------------------|----------------------------------------------------------------------------------------------------|----------------------------------|----------|--|--|
| で<br>で<br>ます                                                                                                    | グラムの機能の                                                                                                    | iのいくつかが Windows ファイアウォールでブロックされて | <u>.</u> |  |  |
| すべてのパブリック、フライ<br>Viewer の機能の(バウ)<br>Rsupport RemoteCom                                                                 | すべてのパブリック、プライベート、ドメイン ネットワークで、Windows ファイアウォールにより Rsupport RemoteControl<br>Viewer の機能のいくつかがブロックされています。<br>名前(N): <u>Rsupport RemoteControl Viewer</u><br>発行元(P): Rsupport Corporation<br>パス(H): C*Program files (x86)¥rsupport¥remoteview 5.0¥console<br>¥supporteruexe<br>Rsupport RemoteControl Viewer にわらのネットワーク トでの通信を許可する: |                                  |          |  |  |
| ▼ ドメイン ネットワーク (社内ネットワークなど)(D) □ プライベート ネットワーク (ホーム ネットワークや社内ネットワークなど)(R)                                               |                                                                                                    |                                  |          |  |  |
| □ ハフリック ネットワーク (空溶、咳余はなこ) (非推発)(リ<br>(このようなネットワークは多くの場合、セキュリティが低いかセキュリティが設定されていません)<br>プログラムにファイアウォールの経由を許可することの危険性の詳細 |                                                                                                    |                                  |          |  |  |
|                                                                                                    |                                                                                                    | アクセスを許可する(A) キャ                  | ンセル      |  |  |

| Q2 | エージェントを削除するときのパスワードを忘れてしまった。            |
|----|-----------------------------------------|
| A2 | アンインストール画面でキャンセルをクリックすると、エージェントがアンインストー |
|    | ルされます。その後、管理画面内で削除してください。               |

| RemoteView 5.0 Agent - InstallShie             | ld Wizard                                              |                    |
|------------------------------------------------|--------------------------------------------------------|--------------------|
| Remote View ウェブ・サーバー認証<br>ウェブ・サーバーからユーザー認証をします |                                                        |                    |
| 登録されたユーザー認証をします。ユーサ<br>す。                      | 「ーのIDとパスワードを入力します。登録されたユ・                              | ーザーのみ設置ができま        |
|                                                | · · · · · · · · · · · · · · · · · · ·                  |                    |
| י ID:                                          | admin                                                  |                    |
| ウェブパスワード:                                      |                                                        |                    |
|                                                |                                                        |                    |
|                                                |                                                        |                    |
|                                                |                                                        |                    |
| Install5hield                                  |                                                        |                    |
|                                                | (K) (N) (N) (N) (R) (R) (R) (R) (R) (R) (R) (R) (R) (R | > <u>++&gt;tun</u> |

- ※パスワードを忘れた場合、パスワード入力欄まで進みキャンセルボタンをクリックした後でアンインストール処理を再度続行すると、アンインストールが行われます。
- ※サーバと通信できない状態やサーバからマシン情報をすでに削除してしまった場合も、パスワード 入力欄まで進みキャンセルボタンをクリックした後でアンインストール処理を再度続行すると、ア ンインストールが行われます。

| Q3 | ファイル送受信時の受信フォルダはどこにありますか。                   |  |  |  |  |
|----|---------------------------------------------|--|--|--|--|
| AЗ | ファイル保存先:共有ドキュメント(or 共用ドキュメント)               |  |  |  |  |
|    | ¥Rsupport¥RemoteView¥Received Files         |  |  |  |  |
|    | ※マシンの設定によっては、ファイル受信時にフォルダが自動でで開かないケースがあります。 |  |  |  |  |

### iCompass リモート PC2

操作マニュアル

iCompass-2

| 第 | 1 | 版 | 平成 25 年 | 1月 | 28日 |        |
|---|---|---|---------|----|-----|--------|
| 第 | 2 | 版 | 平成 26 年 | 1月 | 31日 |        |
| 第 | З | 版 | 平成 26 年 | 7月 | 7日  |        |
| 第 | 4 | 版 | 平成 27 年 | 6月 | 18日 |        |
|   |   |   |         |    |     | (不許複製) |